# 臺灣大學計資中心網路組 北區學術資訊安全維運中心 資訊安全分析報告

15

# 數位隱私權保護以 Facebook、Google 為例

# 臺灣大學計資中心網路組

# 北區學術資訊安全維運中心

# 目錄

| 目錄                          | 2  |
|-----------------------------|----|
| Facebook、Google 與你的生活       | 3  |
| Facebook、Google 如何販賣你的資料    | 4  |
| Facebook、Google 如何蒐集你的資料    | 5  |
| Facebook、Google 公開的秘密-隱私權政策 | 12 |
| 如何檢查與關閉相關隱私設定               | 14 |
| 如何 <mark>刪除自己的帳號</mark>     | 32 |
| 隱私權 <mark>案例爭議</mark>       | 34 |
| 總結                          | 35 |
| 參考資料                        | 35 |

## Facebook、Google 與你的生活

一早起床,看到朋友 Facebook 動態上有新的訊息,隨即對朋友的動態留了言並按讚,接著確認 Gmail 是否有未讀取的重要信件。準備出發上班前,預先查詢了 Google Map,並選擇系統判斷目前交通順暢的路線上班。

到了辦公室之後,使用 Google Search 服務查詢資料。查詢的同時,手機上的 Google 行事曆提示音響起,提醒你晚上與小學同學有個約會,為了想知道對方喜 歡吃什麼,於是前往了對方的 Facebook 查詢近期的動態,發現他對美式餐廳光顧 次數極為頻繁,隨即上網查詢了相關的餐廳資訊,查到有家餐廳正在進行線上申 辦會員卡的優惠,於是順手填了相關的資料進行申辦。

下班時,因為塞車延誤時間,來不及去預定的禮品店拿取送朋友的禮物,只 好直接前往餐廳赴約,經過餐廳前的飾品店時,手機上的Gmail、Facebook、簡訊 同時送來了推播通知,內容是此家飾品店有你稍早蒐尋相關禮品中的相關產品。

上述看似我們周遭最平常不過的日常生活習慣,大家可能習以為常,然而這 些看似方便的服務,背地裡正進行著你所不知道的交易,而買賣的東西正是你使 用的一切「服務」,正因為 Facebook、Google 與我們的生活密不可分,讓我們自己 正悄悄的「被」進行許多的交易卻沒有查覺。

本文<mark>件將說明你的個人資訊如何在你不知不覺中被交易,並探討該</mark>如何去避 免與採取相關的防範措施。

# Facebook、Google 如何販賣你的資料

使用者從事任何的網路行為時,所有行為都會被悄悄蒐集,蒐集與分析後的 資料,可轉手給廣告商或廠商,經過精密的歸納與分類之後,產品的收益可提高 甚至數倍。

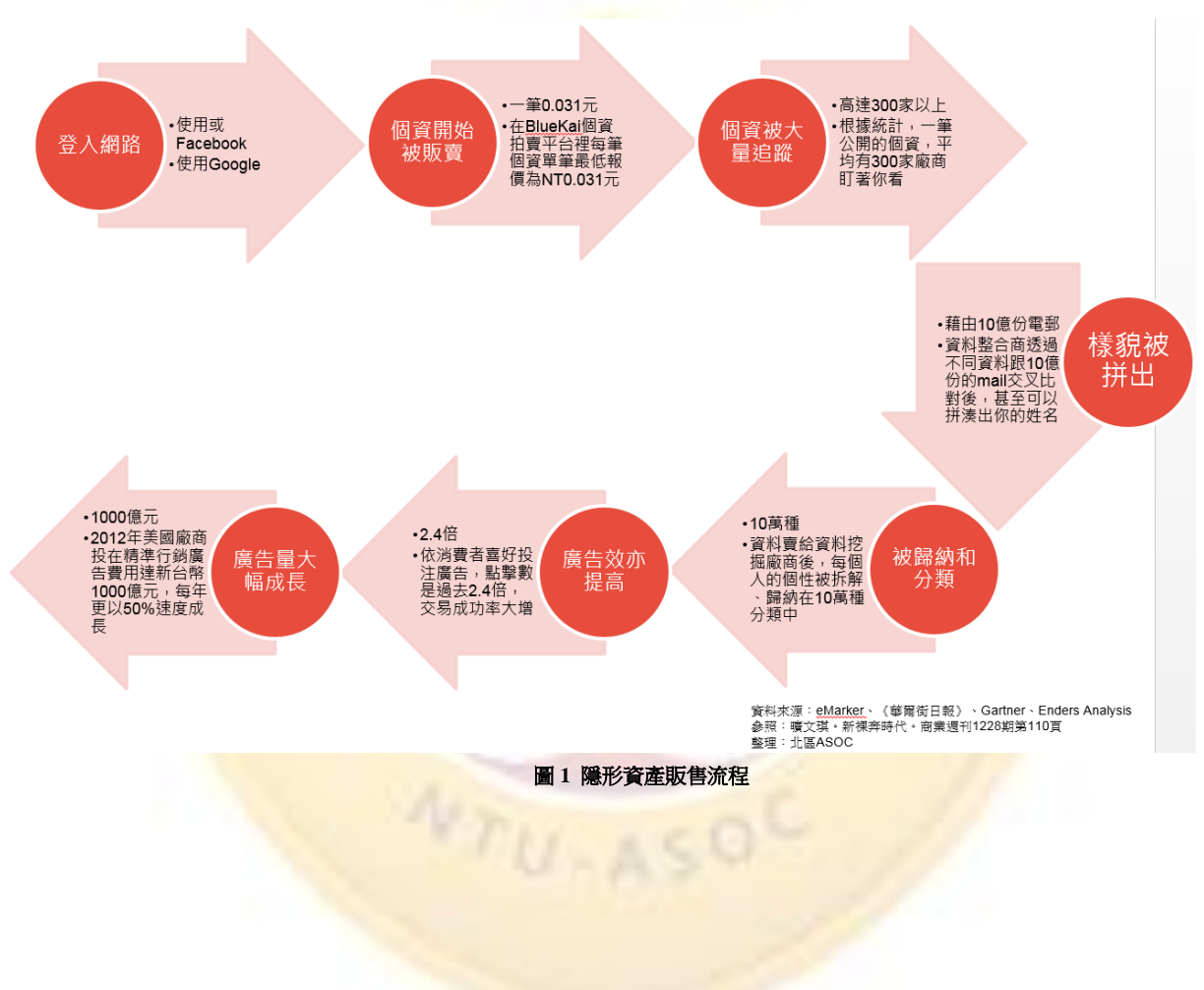

圖1「數位隱形資產」被販售的流程:

Facebook、Google 如何蒐集你的資料

資料如何被蒐集?接下來逐一說明。

### Facebook

 動態消息:只要使用者使用 Facebook,使用者所有點讚或分享甚至觀看的內容 或資訊,包括可能是朋友的動態或任何網站的廣告,都會被 Facebook 蒐集並做 為廣告推播的參考。

| 馬           | 廣告與 Facebook 內容                                                                                                    |
|-------------|----------------------------------------------------------------------------------------------------|
| F           | 印登廣告                                                                                                    |
| F<br>月<br>了 | acebook 提供琳瑯滿目的產品,能讓廣告商將觸角延伸到 Facebook 用戶和非 Facebook<br>月戶。除了我們在本章節提供的資訊,您還可以造訪「在 Facebook 上廣告」頁面,進一步<br>了解替產品打廣告、廣告的運作方式、我們的合作關係,以及您擁有的控制權。                                                          |
| 手仍言言可       | 我們投放廣告時,如未經您的許可,不會與廣告商分享您的資訊(識別您個人身分的資訊,<br>)<br>她您的姓名或聯結資料)。如果我們已經從資訊移除您的姓名以及其他識別您身分的資<br>讯,或是將資訊和其他資訊合併,從而無法識別您的身分,我們就可能會與廣告商分享資<br>讯。例如,我們可能會讓廣告商知道廣告效果如何,或是有多少人看過或點選他們的廣告,<br>成是有多少人在看過廣告後安裝應用程式。 |
| まり          | 出們可能會使用全部我們收到與您有關的資訊,提供與您相關性更高的廣告,以帶來您會感<br>與趣的內容。舉例來說,這類資訊包括:                                                                                                    |
|             | 您在註冊時提供的資訊,或是新增至帳號或動態時報的資訊,                                                                                                    |
| •           | 您在 Facebook 上分享和進行的內容,例如您按讚的內容,以及您與廣告、合作夥伴或應<br>用程式的互動,                                                                                                    |
| •           | 您動態中的關鍵字,以及                                                                                                    |
|             | 我們從您使用 Facebook 的方式所推測出來的資訊。                                                                                                    |

圖 2 Facebook 中「讚」、「留言」、「分享」的按鈕所可以参考的廣告推播用途

2. 個人資訊:當使用者建立其個人的 Facebook 帳號時,使用者本身的個人訊息也 將被用來當作廣告推播參考的資訊之一。

| <ul> <li>註冊資語<br/>當您註冊<br/>些情況下</li> </ul> | <b>氏:</b><br>使用<br>,您  | Fac<br>或許             | ebook 時,您<br>可以使用其他            | S必須提供姓名、電子郵件地址、生B<br>D資料註冊,如電話號碼。                          | 日和性別等資料。                         | 在某       |
|--------------------------------------------|------------------------|-----------------------|--------------------------------|------------------------------------------------------------|----------------------------------|----------|
| • <b>您選擇分</b><br>您的資訊<br>或是對朋              | <b>}享的</b><br>也包<br>友的 | <b>钓資</b><br>括您<br>動態 | <b>訊:</b><br>選擇在 Facel<br>留言時。 | book 上分享的資訊,例如當您張貼                                         | 犬態更新、上傳相                         | 片,       |
|                                            | <b>D</b>               | pdate                 | Status 頂 Add                   | d Photo 🛛 📰 Ask Question                                   |                                  |          |
|                                            | Wha                    | at's or               | n your mind?                   |                                                            |                                  |          |
|                                            | Ŀ                      | 9                     | Palo Alto                      | 🛞 Public                                                   | ▼ Post                           |          |
| 其中也包<br>取行動時<br>們的聯絡                       | 括您<br>;例<br>延          | 與我<br>如新<br>入工        | 們互動時選擇<br>增朋友、對非<br>具,或是表明     | 睪分享的資訊,例如您使用電子郵件B<br>K個粉絲專頁或網站按「讚」、在動好<br>B您目前為穩定交往中的感情狀態。 | <sup>孫絡我們時,</sup> 或是<br>這中新增地標、使 | 您採<br>用我 |
| 在處理您的<br>處理您選擇                             | /姓名<br>[公開             | い 大<br>記録             | 、頭貼照、封面<br>〔訊相同的方式             | 面相片、性別、人脈網絡、短網址和<br>式。了解更多。                                | 用戶編號時,會捋                         | 取與       |
| 您的生日可                                      | 讓我                     | 洲道                    | 訪行某些動作                         | ,例如向您顯示適合您年齡的內容及                                           | 廣告。                              |          |
|                                            | 1.1                    |                       |                                |                                                            | and the second                   |          |

圖 3 Facebook 個人生日資訊可作為廣告推播用途

3. 打卡:使用者發布打卡訊息的同時,也同時公布了所在的位置訊息,Facebook 可用來蒐集這些相關的個人資訊。

正如「我們如何使用所接收的資訊」所述,我們還會整合手上關於您、您的朋友和其他人的 資訊,才能提供並建議各種服務和功能。例如,我們可能會提供交友建議、為您的動態消息 挑選動態,或是建議在相片標註人名的對象。我們可能會使用擁有的 GPS 和其他關於您的 定位資訊,整理出您目前所在的城市,藉以告知您和您的朋友附近有哪些人和活動,或是提 供您可能感興趣的優惠。我們也會整理出關於您的資料,為您刊登可能與您更息息相關的廣 告或其他內容。

當我們取得您的 GPS 位置後,我們會將此資訊跟其他關於您的位置資訊(例如您目前所在 城市)整理在一起。不過當此資訊不再有助於為您提供服務時(例如保留您上一次的 GPS 座標以傳送相關的通知給您),我們就不會再保留此資訊。

除非我們已從資料中移除您的姓名或其他個人識別資訊,或是將您的資料與他人資料結合, 使其不再識別您的身分,否則我們不會將資料提供給我們的廣告合作夥伴或客戶。

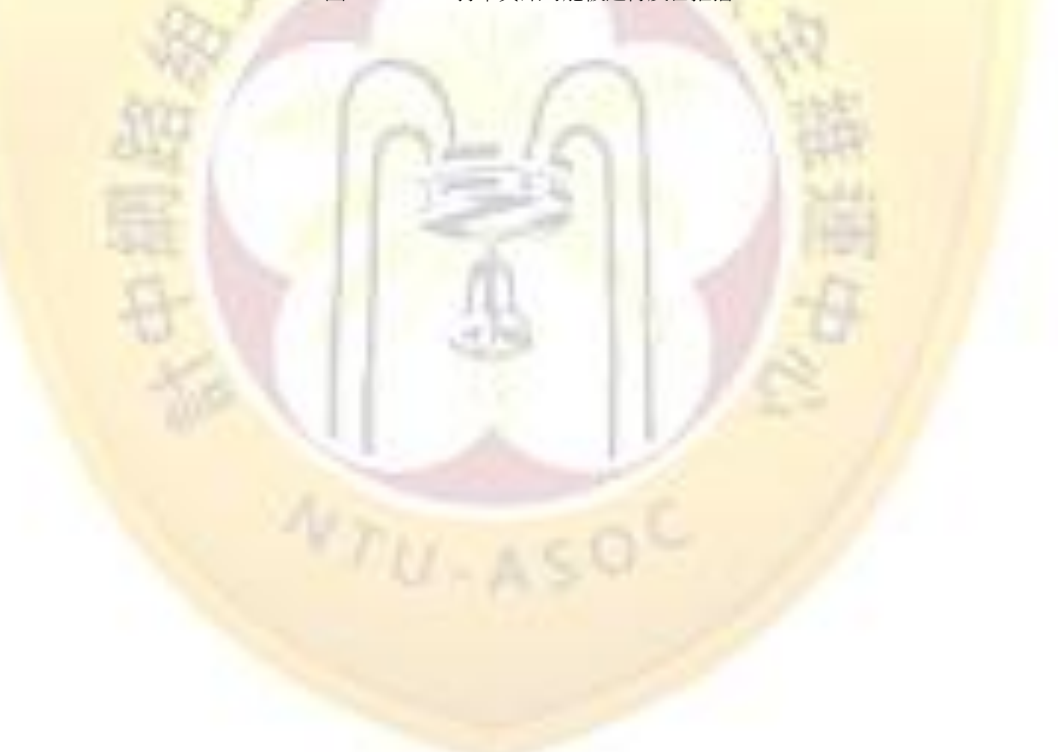

圖 3 Facebook 打卡資訊可能被進行廣告推播

### Google

Google 透過搜尋引擎、Gmail 等服務瞭解使用者資訊,其中包含了:

 個人資料(帳號建立): Google 在使用者資料填寫階段,就已經從個人資料內 建立起使用者本身可能喜歡的內容。(相關設定連結為:

https://www.google.com/settings/u/0/ads )

### 我們收集的資訊

我們收集資訊是為了向所有使用者提供更優質的服務;這些資訊可協助我們判斷基本設定 (例如您使用的語言),甚至分析更複雜的內容 (例如 **對您最實用的廣告**,或**您在網路上最關注的對象**)。

我們收集資訊的方式有兩種:

 您提供的資訊。舉例來說,Google 有許多服務都必須先申請「Google 帳戶」才能使用)在申請過程中,我們會請您提供姓名、電子 郵件地址、電話號碼或信用卡號碼等個人資訊。如果您想充分利用我們提供的分享功能,我們還可能會要求您建立公開的「Google 個 人資料」,其中可能會有您的姓名和相片。

圖 4 Google 的個人資訊可以被參考進行廣告推播

 2. 定位的紀錄(Google Map): Google 利用地圖搜尋與定位功能分析出使用者喜 歡的地點或餐廳等資訊。(相關設定連結為:

https://maps.google.com/locationhistory/b/0 )

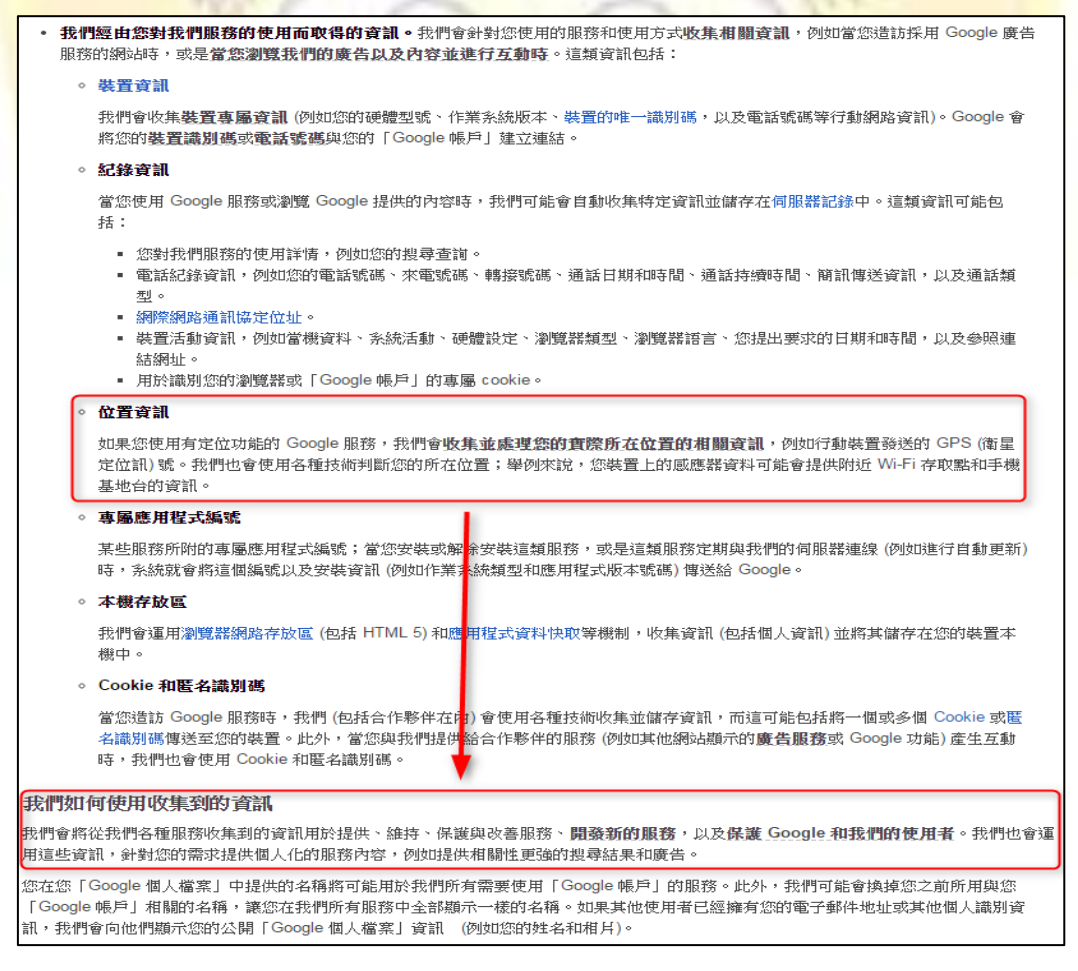

圖 5 Google map 定位記錄可被參考作為廣告推播

3. 搜尋紀錄(搜尋引擎): Google 利用使用者平常利用搜尋引擎時,所查找的内 容或點擊的網頁資訊獲取其感興趣的相關資訊。(相關設定連結為:

https://history.google.com/history/ )

◦ 紀錄資訊

當您使用 Google 服務或瀏覽 Google 提供的內容時,我們可能會自動收集特定資訊並儲存在伺服器記錄中。這類資訊可能包括:

- 您對我們服務的使用詳情,例如您的搜尋查詢。
- 電話紀錄資訊,例如您的電話號碼、來電號碼、轉接號碼、通話日期和時間、通話持續時間、簡訊傳送資訊,以及通話類型。
- 網際網路通訊協定位址。
- 裝置活動資訊,例如當機資料、系統活動、硬體設定、瀏覽器類型、瀏覽器語言、您提出要求的日期和時間,以及參照連結網址。
- 用於識別您的瀏覽器或「Google 帳戶」的專屬 cookie。
- 位置資訊

如果您使用有定位功能的 Google 服務,我們會收集並處理您的實際所在位置的相關資訊,例如行動裝置發送的 GPS (衛星 定位訊)號。我們也會使用各種技術判斷您的所在位置;舉例來說,您裝置上的感應器資料可能會提供附近 Wi-Fi 存取點和手機 基地台的資訊。

◇ 專屬應用程式編號

某些服務所附的專屬應用程式編號;當您安裝或解除安裝這類服務,或是這類服務定期與我們的伺服器連線(例如進行自動更新)時,系統就會將這個編號以及安裝資訊(例如作業系統類型和應用程式版本號碼)傳送給Google。

。 本機存放區

我們會運用瀏覽器網路存放區 (包括 HTML)) 和應用程式資料快取等機制,收集資訊 (包括個人資訊)並將其儲存在您的裝置本機中。

◇ Cookie 和匿名識別碼

當您造訪 Google 服務時,我們(包括合作點件在內)會使用各種技術收集並儲存資訊,而這可能包括將一個或多個 Cookie 或匿 名識別碼傳送至您的裝置。此外,當您與我們提供給合作夥伴的服務(例如其他網站顯示的廣告服務或 Google 功能)產生互動時,我們也會使用 Cookie 和匿名識別碼。

#### 我們如何使用收集到的資訊

我們會將從我們各種服務收集到的資訊用於提供、維持、保護與改善服務、**開發新的服務**,以及保護 Google 和我們的使用者。我們也會運 用這些資訊,針對您的需求提供個人化的服務內容,例如提供相關性更強的搜尋結果和廣告。

您在您「Google 個人檔案」中提供的名稱將可能用於我們所有需要使用「Google 帳戶」的服務。此外,我們可能會換掉您之前所用與您 「Google 帳戶」相關的名稱,讓您在我們所有服務中全部顯示一樣的名稱。如果其他使用者已經擁有您的電子郵件地址或其他個人識別資 訊,我們會向他們顯示您的公開「Google 個人檔案」資訊 (例如您的姓名和相片)。

圖 6 Google 的搜尋紀錄可以被參考的廣告推播可能

4. Cookie:與搜尋紀錄相似,Cookie則負責儲存使用者所偏好的相關設定作為推 播廣告的參考依據。

### Google 如何使用 Cookie

Cookie 是您在瀏覽網站時,網站傳送給瀏覽器的一小段文字,可讓網站儲存您的瀏覽資訊 (例如您的偏好語言和其他設定),方便您下次瀏覽相同網站時套用同樣的設定或是為您提供更實用的服務。Cookie 所扮演的角色非常重要,如果沒有 Cookie,使用網路時將會有許多不便之處。

我們使用 Cookie 的目的有好幾種,舉例來說,我們會使用 Cookie 儲存您的安全搜尋煸好設定、顯示與您更切身相關的廣告、計 算網頁的訪客人數、協助您註冊我們的服務以及保護您的資料。

您可以查看 Google 使用的 Cookie 類型清單,並瞭解 Google 與合作夥伴在廣告中如何使用 Cookie。Google 隱私權政策則說明我 們在使用 Cookie 及其他資訊時如何保護您的隱私。

圖 7 Google 對 Cookie 的應用可以被參考的廣告推播可能

5. 郵件寄發與收取 (Gmail): Google 利用使用者平常收發信件的內容分析,以了 解使用者平常的喜好內容或相關興趣。

# Gmail 中的廣告

#### Gmail 廣告運作方式

Gmail 會根據您的 Google 帳戶內容顯示相關廣告。

| Gmail 之前推出了優先收件更 [2]等功能,竭力協助您過濾不重要的郵件,以免妨礙您閱讀其他郵件。我們的廣告服務也採用 []<br>了類似的機制。舉例來說,如果您最近收到了眾多有關攝影或相機的郵件,可能會對當地相機零售商的優惠活動感興趣。不<br>過,要是您將這些郵件檢舉為垃圾郵件,我們就會知道您或許對這類廣告興趣缺缺。許多電子郵件服務皆採用這類自動掃描程<br>序,以提供垃圾郵件過濾及拼字檢查等功能。 |
|----------------------------------------------------------------------------------------------------|
| 我們一直尋找更多方法為您提供最實用、最貼近您需求的廣告。舉例來說,我們會使用您的 Google 搜尋關鍵字、造訪過的網<br>站、Google 個人資料、+1 的內容以及其他 Google 帳戶資訊,在 Gmail 中提供與您切身相關的廣告。                                                                                    |
| Gmail 中的廣告指定是完全自動化的過程,這表示系統會自動判斷應該顯示哪些廣告或相關資訊,沒有人會看到您的郵件內容或 Google 帳戶資訊。 2                                                                                                    |
| 像素標記<br>像素標記這類技術常見於網站或電子郵件內文中,可用來追蹤網站上的活動,或是開啟或存取電子郵件的時間,並且經常與 Cookie 搭配使                                                                                                    |

用

圖 8 Gmail 可以被參考的廣告推播可能

6. 行事曆: Google 行事曆的功能,更確切的掌握了使用者平常的一舉一動,人事 時地物可以更有效的完全掌握。

| <ul> <li>※ 約53% 見 all</li> <li>※ 約53% 見 all</li> <li>※ 約</li></ul> | ,我期前他们会给你你这到孙府的女子周阳期就没有,清朝这时间不能加                                                                                                    |
|----------------------------------------------------------------------------------------------------|----------------------------------------------------------------------------------------------------|
| 备态使用 Google 服务或测量 Google 提供的内容吗<br>括:                                                                                                    | ,我们可见能曾日期收获代化。其前亚派的行利工网加获新品级学生。为是规具前们引用已                                                                                                    |
| <ul> <li>您對我們服務的使用詳情,例如您的搜尋查詢</li> </ul>                                                                                                    | •                                                                                                    |
| <ul> <li>電2 涂資訊,例如您的電話號碼、水電號碼型。</li> <li>網際網路通訊協定位址。</li> <li>裝置活動資訊,例如當機資料、永統活動、硬結網址。</li> <li>用於識別您的瀏覽器或「Google 帳戶」的專屬</li> </ul>                                                                                                    | 關於 Google 搜尋紀錄                                                                                                    |
| ◇ 位置資訊                                                                                                    | 您的搜尋紀錄不曾對外公開,而且您必須登入 Google 帳戶來能查看自己的紀錄。                                                                                                    |
| 如果您使用有定位功能的 Google 服務,我們會收集<br>定位訊)號。我們也會使用各種技術判斷您也所在位                                                                                                    | 查看及管理您的搜尋紀錄                                                                                                    |
| 基地台的資訊。                                                                                                    | 第二次重任 Coogle 10 14 Coogle 12 4 Elsevin R and State 1 State 1 Stat |
| ◇ 專屬應用程式編號                                                                                                    |                                                                                                    |
| 某些服務所附的專屬應用程式編號;當您安裝或解<br>時,系統就會將這個編號以及安裝資訊(例如作業系                                                                                                    | 提尋紀錄包含哪些內容<br>Google 搜尋記錄會儲存您執行搜尋時的相關資訊和瀏覽器的詳細資訊,包括:                                                                                                    |
| ◇ 本機存放區                                                                                                    |                                                                                                    |
| 我們會運用瀏覽器網路存放區 (包括 HTML ;) 和應,<br>機中。                                                                                                    | (間回的設計成为にないに Owage 上資料的結果,和水首 Google 査品 (例如 Google+、Gmail 和 Google 目標) 的私/<br>結果 C                                                                                                    |
| ◎ Cookie 和匿名識別碼                                                                                                    | • 您對搜尋結果執行的動作,包括您點選的結果                                                                                                    |
| 當您這訪 Google 服務時,我們(包括合作幣伴在內<br>名識別碼傳送至您的裝置。此外,當您與我們提供該<br>時,我們也會使用 Coshie 和匿名識別碼。                                                                                                    | <ul> <li>您回應的廣告,包括點擊廣告或在廣告客戶編站上完成交易</li> <li>您的 IP 位址</li> <li>您的瀏覽器類型和語言</li> <li>您在 Google 地圖上的搜尋查詢和其他活動,包括線上地圖</li> </ul>                                                                                                    |
| 口何使用收集到的資訊                                                                                                    |                                                                                                    |
| 将從我們各種服務收集到的資訊用於提供、維持、保護                                                                                                    | 與改善服務、開發新的服務,以及保護 Google 和我們的使用者。我們也會運                                                                                                    |

您在您「Google 個人屬菜」中提供的名稱將可能用於我們所有需要使用「Google 帳戶」的服務。此外,我們可能會換掉您之前所用與您 「Google 帳戶」相關的名稱,讓您在我們所有服務中全部顯示一樣的名稱。如果其他使用者已經擁有您的電子郵件地址或其他個人識別資 訊,我們會向他們顯示您的公開「Google 個人檔案」資訊 (例如您的姓名和相片)。

圖9行事曆可以被參考的廣告推播可能

7. 使用者從 YouTube 觀看的任何影片: YouTube 在 2006 年 11 月被 Google 收購後,使用者在這個影音網站搜尋觀看的任何影音內容,也將變成 Google 用來 了解使用者喜好的參考資訊。

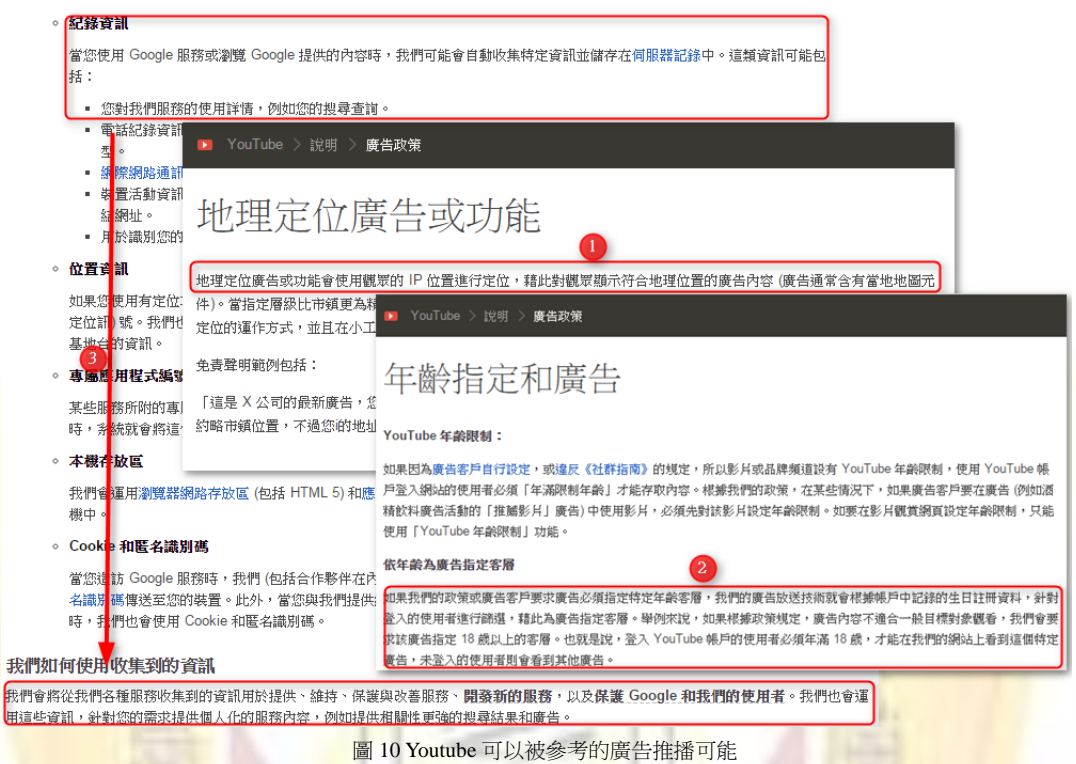

8. Google+:Google 類似於 Facebook,是一個社群網站,Google 當然不會放過參考使用者在這邊點了"+"或是追蹤過的任何網站內容。

| Google   | 隱私權與條款                                                                                                    |
|----------|----------------------------------------------------------------------------------------------------|
| 總覽 隱私權政策 | 服務條款 技術與原則 常見問題                                                                                                    |
| 隱私權政策    | 分享                                                                                                    |
| 自治法架構    | 範例                                                                                                    |
| 主要條款     | <ul> <li>舉例來說,Google+就提供多種不同的分享還項。您可以選擇公開分享訊息,或只與限定對象分享訊息;您也可以停用訊息的轉點功能,或選擇讓所有人都能轉點您的訊息,瞭解詳情</li> </ul>                                                                                                    |
| 合作夥伴     | • 逶過「分享推觸」設定,您可以決定是否要在好友瀏覽您曾+1的產品或品牌時,讓對方在廣告的+1 按鈕旁看到您的名稱和相片。瞭解詳                                                                                                    |
| 更新       | <ul> <li>使用 +1 按鈕銀毛輕輕裝表達您對事物的審委或讚賞。學例來說,當您在 Google+ 上看對很棒的相片,就可以針對這張相片按下+1 步於,您讓先一篇有趣的新聞解導後,也可以對該領導按下+1 按鈕。</li> <li>針對 Google+ 的訊息, +1 除了能方便您遮蹤審查的訊息以外,還可讓您的社交圈和延伸社交圈成員確解您推斷的內容。</li> <li>提示:如要在您的網站加入+1 按鈕功能,请當訪 Google+ 平台網頁 C。</li> <li>● 新增或吸消 +1</li> <li>● 找出您的 +1</li> <li>● 按解 +1 和分穿推腸</li> <li>透出分穿推腸說定 C ,您可以決定是否要在其他使用看瀏覽您曾 +1 的產品或品牌時,讓對方在廣告的 +1 按鈕旁看對您的名稱和相片,您可以決這裡進一步遵歸分穿推腸。</li> </ul> |

圖 11 Google+可以被參考的廣告推播可能

# Facebook、Google 公開的秘密-隱私權政策

很多人或許會有疑問,上述所提到的任何一個例子,為何自己完全不知道, 這樣是否有違反相關法律的疑慮?在大家思考該如何爭取自己的權益同時,我們 必須很抱歉的告訴大家,這些買賣訊息 Facebook 與 Google 都有公開說明的,全部 都在他們的隱私權條款中明確提及。

### Facebook

Facebook 在 2014/11/26 發表了新的隱私權政策聲明,不同於以往的不正面回應。在這次聲明中,直接了當的論述了他們「如何」名正言順的取得使用者日常的活動訊息,並且「互利」的與使用者共享他們分析的結果,強調主導權在使用者身上,並且是給予使用者喜歡的相關內容,這份新的政策於 2015/1/1 開始實行。 (相關連結為: https://www.facebook.com/policy.php))

# 資料政策

我們的使命之一,就是讓您藉由分享,讓世界變得更加開放,並加 深彼此之間的聯繫。本政策說明我們收集的資訊內容,以及這些內 容的使用與分享方式。您可以從<u>隱私基本資訊</u>中找到其他工具和資 訊。

在您檢閱政策的同時,請謹記,本政策適用於所有未受其他隱私政 策規範或與本政策有關的 Facebook 品牌、產品及服務,這些統稱 為<u>「Facebook 服務」或「服務」</u>。

圖 12 Facebook 的隱私權政策部分內容

# Google

Google 也在其隱私權與條款聲明中提到如何使用使用者的資訊來進行各種有成效的運用。(相關連結為:<u>https://www.google.com.tw/intl/zh-TW/policies/privacy/</u>)

| 總覽 隱私權政策 | 服務條款 技術與原則 常見問題                                                                                                    |
|----------|----------------------------------------------------------------------------------------------------|
|          |                                                                                                    |
| 隱私權政策    | 當您使用 Google 合作夥伴的網站或應用程式時,Google 如何運用您的資料                                                                                                    |
| 自治法架構    | 有許多網站運用 Google 的各項技術來提高網站的內容品質,並藉此提供免費的內容。如果您造訪的網站採用 Google 的廣告產品(例如<br>AdSense)、社交產品(例如 +1 按鈕) 或分析工具(Google Analytics(分析)),網路瀏覽器會自動將特定資料傳送給 Google。這些資料作                                                                                                    |
| 主要條款     | 覽的網頁網址和您的 IP 位址。此外,我們可能會在您的瀏覽器中設定 Cookie,或是讀取瀏覽器中現有的 Cookie。                                                                                                    |
| 合作夥伴     | 與 Google 合作的應用程式同樣會向我們傳送特定資料,包括應用程式名稱和識別碼,該識別碼可供系統判斷裝置內的其他應用程式已<br>哪些 Google 廣告。                                                                                                    |
| 更新       | Google 如何運用瀏覽器傳送的資料                                                                                                    |
|          | 如果您造訪的網站或使用的應用程式採用 Google 技術,我們會將這些網站和應用程式提供的資料用於多種目的,例如:                                                                                                    |
|          | <ul> <li>提升廣告成效</li> <li>提供廣告活動相關韓表給廣告客戶和廣告代管網站,並確保網站發佈商確實收到付款</li> <li>協助網站和應用程式擁有者運用 Google Analytics (分析) 來掌握訪客與網站或應用程式之間的互動情形</li> <li>改善Google+服務品質</li> <li>值測及防範詐騙和其他安全性風險,保護使用者與合作夥伴的安全</li> <li>履行我們的法律義務</li> <li>改善我們的產品</li> </ul>                                                                                                    |
|          | 如何控管瀏覽器傳送給 Google 的資料                                                                                                    |
|          | 想瞭解如何在網路上保障自身安全及管理資料,請參閱 Google 安全中心中的提示和建議。                                                                                                    |
|          | 您可以逶過下列幾種方式,在您造訪 Google 合作夥伴網站中的 Google 服務或參與互動時,控管網路瀏覽器提供給 Google 的資料:                                                                                                    |
|          | <ul> <li>廣告設定:可控制您在網路上所看到的 Google 廣告。這些設定除了會顯示系統是依據哪些因素選出違合您的廣告,還能停用特定的廣告,以及封鎖特定廣告客戶。進一步瞭解廣告。</li> <li>網路上許多網站都使用 Google Analytics (分析)來瞭解訪客與自己的網站或應用程式互動的情形。如果您不想讓 Analytics (分析)的瀏覽器中運作,可以安裝 Google Analytics (分析) 瀏覽器外掛程式。進一步瞭解 Google Analytics (分析)和聽私權資訊。</li> <li>Google 可讓您輕鬆向好友推薦內容 (例如,對您喜愛的內容按下 +1 按鈕)。針對您按下 +1 的內容,系統會在相關廣告中顯示您的和 Google+ 個人資料相片;如果您不想出現在廣告中,可以停用這項功能。您也可以前往 Google+ 個人資料相片;如果您不想出現在廣告中,可以停用這項功能。您也可以前往 Google+ 個人資料的 +1 分頁。</li> <li>Chone 价益虛模式: 當您瀏覽網路時,不會在說覽器於錄中留下任何頒買和檔案資料。</li> </ul> |

圖 13 Google 的隱私權相關條款

# 如何檢查與關閉相關隱私設定

### Facebook

從 Facebook 的隱私權政策可以知道,官方的原則是希望使用者藉由分享來讓 世界更加開放並加深彼此的聯繫,所以在官方的隱私權預設,基本上都是以公開 為原則,所以如果對隱私權有疑慮的使用者,可以參考下述有關使用 Facebook 在 隱私權上的相關設定。而 Facebook 的隱私設定介面不斷的修改,以下就近期 2014/11/26 之後的介面做設定上的解說。

1. 如果使用者不想當廣告的代言人,請執行以下設定。

| f 搜尋人、地點和事物                                            |            | Q.                            |      | 首頁                              | * 🖻 🔗         | -    |
|--------------------------------------------------------|------------|-------------------------------|------|---------------------------------|---------------|------|
| <b>●</b> <sup>●</sup> 一般                               | 隱私設定與工具    |                               | 隱私捷征 | nec<br>T                        |               | ۹    |
| 🎒 帳號保安                                                 |            |                               | A    | 隱私設定檢查                          |               |      |
| 🕒 隱私                                                   | 誰可以看到我的東西? | 誰可以查看你往後的貼文?                  |      |                                 |               | 5 m  |
| ☐ 動態時報與標籤 ○ 封鎖                                         |            | 檢查所有你被標註的貼文和內容                |      | 誰可以看到我的東西?                      |               | ~    |
| 2 12 6H                                                |            | 限制你設定和「朋友的朋友」以及「:<br>貼文的分享對象? |      |                                 | /             |      |
| <ul> <li>○ 通知</li> <li>圓 行動版</li> <li>圖 追蹤者</li> </ul> | 誰可以與我聯絡?   | 誰可以傳送交友邀請給你?                  | *    | 誰可以與我聯絡?                        |               | ~    |
|                                                        |            | 我希望將誰的訊息過濾到收件匣?               | •    | 我該如何防止別人                        | <u>é</u>      | ~    |
| ■ 廣告                                                   | 誰可以搜尋我?    | 誰可以使用你所提供的電子郵件找到              |      |                                 | vasi tr→t->>1 |      |
| □ 交易付款 ◇ 支援主控板                                         |            | 誰可以經由你提供的電話號碼搜尋你              | T    | 類不更多設定<br>数<br>別<br>別<br>月<br>入 | 急仏基个賞訓        | 3局甲耳 |
| ■影片                                                    |            | 你希望其他搜尋引擎連結到你的動態              | 時報嗎? | 否                               |               | 編輯   |

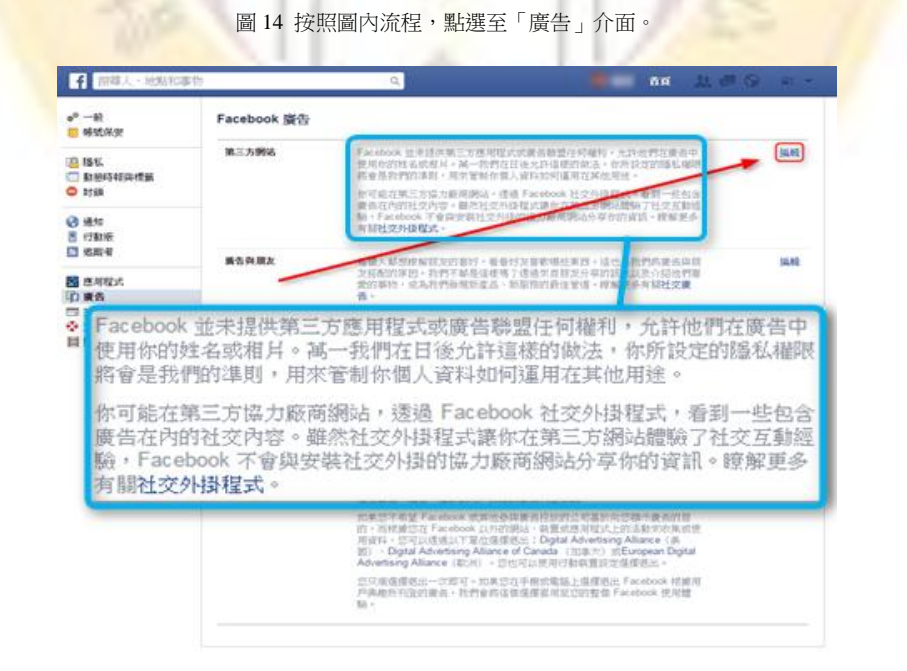

圖 15 說明我們所設定的權限將是他們推播判斷的標準

|                                           | Facebook 廣告 |                                                                                                    |    |
|-------------------------------------------|-------------|----------------------------------------------------------------------------------------------------|----|
| <ul> <li></li></ul>                       | 第三方網站       | Facebook 並未提供第三方應用程式或廣告聯盟任何權利,允許他們在<br>廣告中使用你的姓名較相月。萬一我們在日後允許這樣的做法,你所<br>設定的隱私權限將會是我們的準則,用來管制你個人資料如何運用在<br>其他用途。                                                                                                    |    |
| <ul> <li>通知</li> <li>① 行動版</li> </ul>     |             | 你可能在第二方席所预贴;這是看atebook 社交外損程式;看到<br>一些包含廣告在內的社交內容。雖然社交外損程式讓你在第三方網站<br>體驗了社交互動經驗;「atebook 不會與安裝社交外損的協力廠商網站<br>分享你的資訊。輕解更多有關社交外損程式。                                                                                                    |    |
| 3 追蹤者<br>■<br>■ 應用程式<br>■ 應告              | _           | 如果我們自後允許此做法,請將我的個人資料擴示給:<br>沒有人 ▼                                                                                                    |    |
| □ 交易付款                                    |             | 儲存變更                                                                                                    |    |
| <ul> <li>◆ 支援主控板</li> <li>■ 影片</li> </ul> | 廣告與閒友       | 每個人都想瞭解朋友的客好,看着好友喜歡娜些東西。這也是我們開廣告與船<br>友搭配的原因。我們不都是這樣嗎?透過來自朋友分享的訊息以及介紹他們喜<br>愛的事物,成為我們發現新產品、新服務的嚴佳管道。瞭解更多有關 <b>社交廣</b><br>當裡我們提供了一些事實供你勞苦:<br>• 社交廣告是在廣告商課准瞭的訊息旁,搭配你執行過的社交動作一起出現,<br>如你對某個專買比讚的動作。<br>• 社交廣告的增於が完全受到你的隱私設定的規範<br>我們「不會」帮你的資料販售給廣告商<br>• 只有經過你確認的好友才能夠在廣告旁邊看到你的相片<br>• 如果廣告中出現相, 那既相片會是你的大頭貼照片, 絕對不會是來自你相<br>薄中的隨機相片。 |    |
|                                           | 2           | 圖 16 修改官方預設顯示對象為「沒有人」。                                                                                                    |    |
|                                           | Facebook 廣告 |                                                                                                    |    |
|                                           | 第三方網站       | Facebook 並未提供第三方應用程式或廣告聯盟任何權利,允許他們在廣告中<br>使用你的姓名或相片。減一我們在日後允許這樣的做法,你所設定的屬私繡限<br>將會是我們的準則,用來管制你個人資料如何運用在其他用途。                                                                                                    | 编輯 |
|                                           |             | 你可能在第三方協力廠商網站,透過Facebook 社交外掛程式,看到一些包含<br>廣告在內的社交內容。雖然社交外掛程式讓你在第三方網站體驗了社交互動經<br>驗,Facebook 不會與安裝社交外掛的協力廠商網站分享你的資訊。瞭解更多<br>有關社交外掛程式。                                                                                                    |    |
|                                           | 廣告與朋友       | 每個人都想瞭解朋友的喜好,看看好友喜歡哪些東西。這也是我們將<br>廣告與朋友搭配的原因。我們不都是這樣嗎?透過來自朋友分享的訊<br>息以及介紹他們喜愛的事物,成為我們發現新產品、新服務的最佳管<br>道。瞭解更多有關 <b>社交廣告</b> 。                                                                                                    |    |
|                                           |             | 這裡我們提供了一些事實供你參考:<br>社交廣告是在廣告商要推廣的訊息旁,搭配你軟行過的社交動作一<br>起出現,如你對某個專項脫讚的動作。<br>社交廣告的播放亦完全受到你的婚私設定的規範<br>我們「不會」將你的資料販售給廣告商<br>只有經過你確認的好友才能夠在廣告旁邊看到你的相片<br>如果廣告中出現相片,朝張相片會是你的大頭貼照片,絕對不會是<br>來自你相簿中的隨機相片。                                                                                                    |    |
|                                           |             | 下面是 Facebook 廣告的範例:                                                                                                    |    |
|                                           |             | Denver Sushi         天母地區的梅品帶<br>司·曼田特選年希禮<br>動質只要 199。快來<br>加入大將奇可惠頁粉<br>總團,按讀享硬惠。         Denver Sushi         天母地區的梅品帶<br>野信只要 199。快來<br>加入大將奇可惠頁影<br>総圖,按讀享優惠。           ① 資:         予得 Denver Sushi 很<br>數                                                                                                    |    |
|                                           |             | 此設定僅僅套用在與社交動態搭配的廣告。因此,在與此設定無關的<br>前提下,你還是有可能在其他情况看到社交動作動態,如「動態實<br>助」廣告或與來自 Facebook 訊息搭配出現。若想進一步瞭解社交廣<br>告、動態質助以及來自 Facebook 的訊息內容,請前往使用說明中<br>心。                                                                                                    |    |
|                                           |             | 將我的社交動作與廣告搭配後的顯示對錄<br>沒有人 •                                                                                                    |    |
|                                           |             | 儲存變更<br>取消                                                                                                    |    |

圖 17 條文中明確指出會參考使用者與朋友之間的喜好做為推播廣告的依據,將其預設顯示對象修改為「沒有人」

 除了不想當廣告代言人之外,使用者可能還會想知道如何調整設定讓某些人可 以看到他們所發布的最新消息與相關的個人資訊。

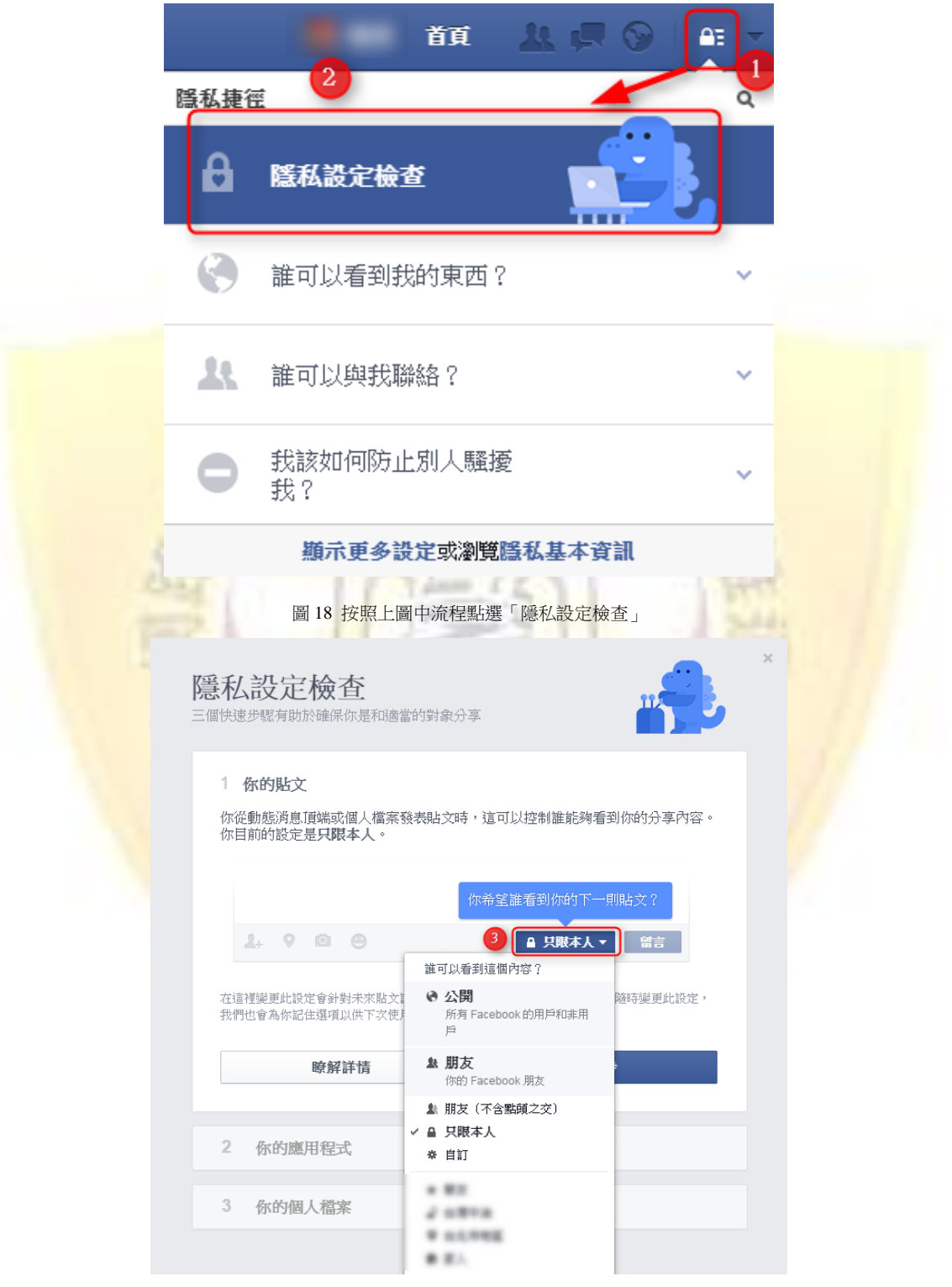

圖 19 顯示你的貼文想要公開的對象

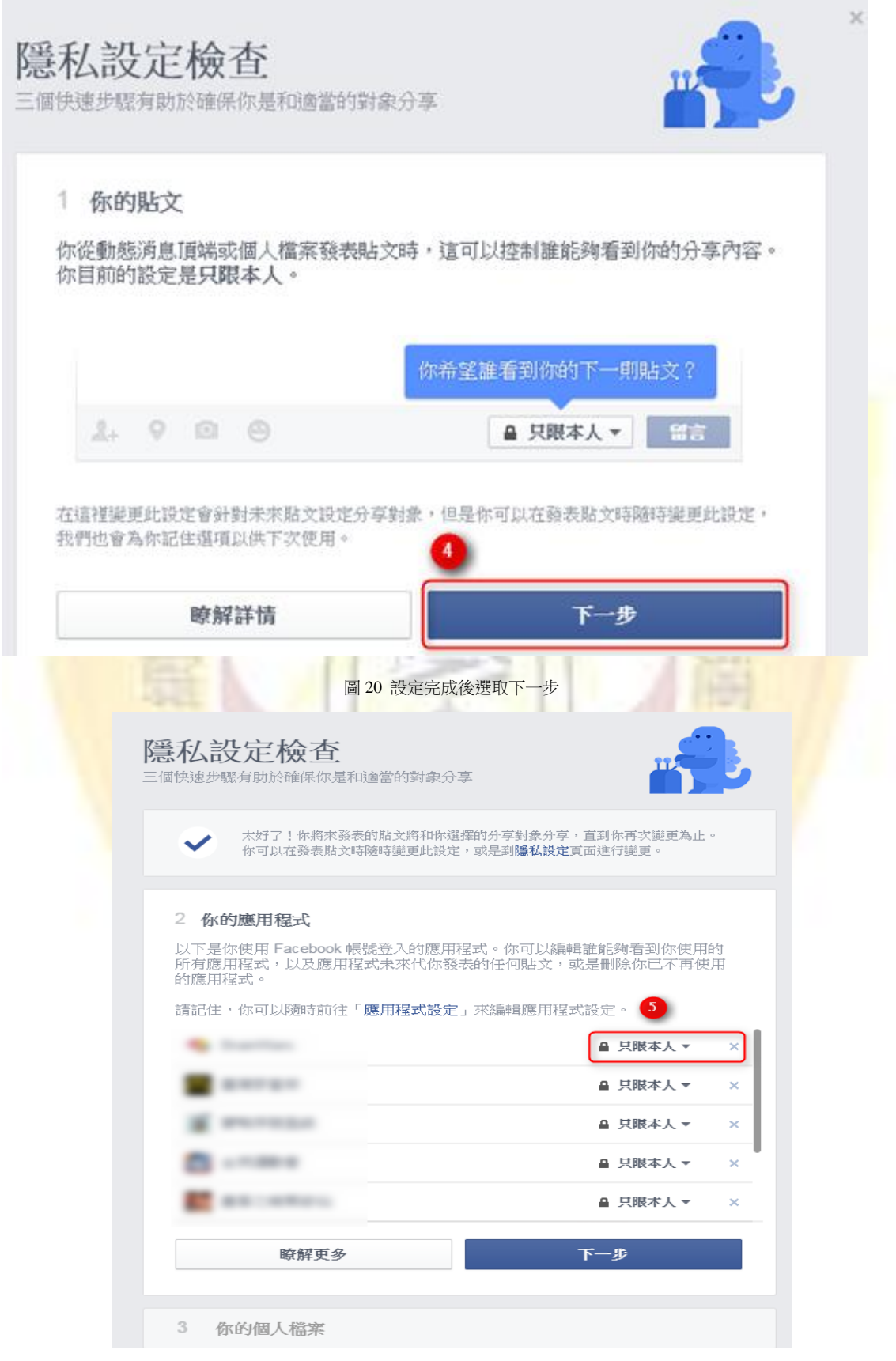

圖 21 有關應用程式欲公開對象的設定

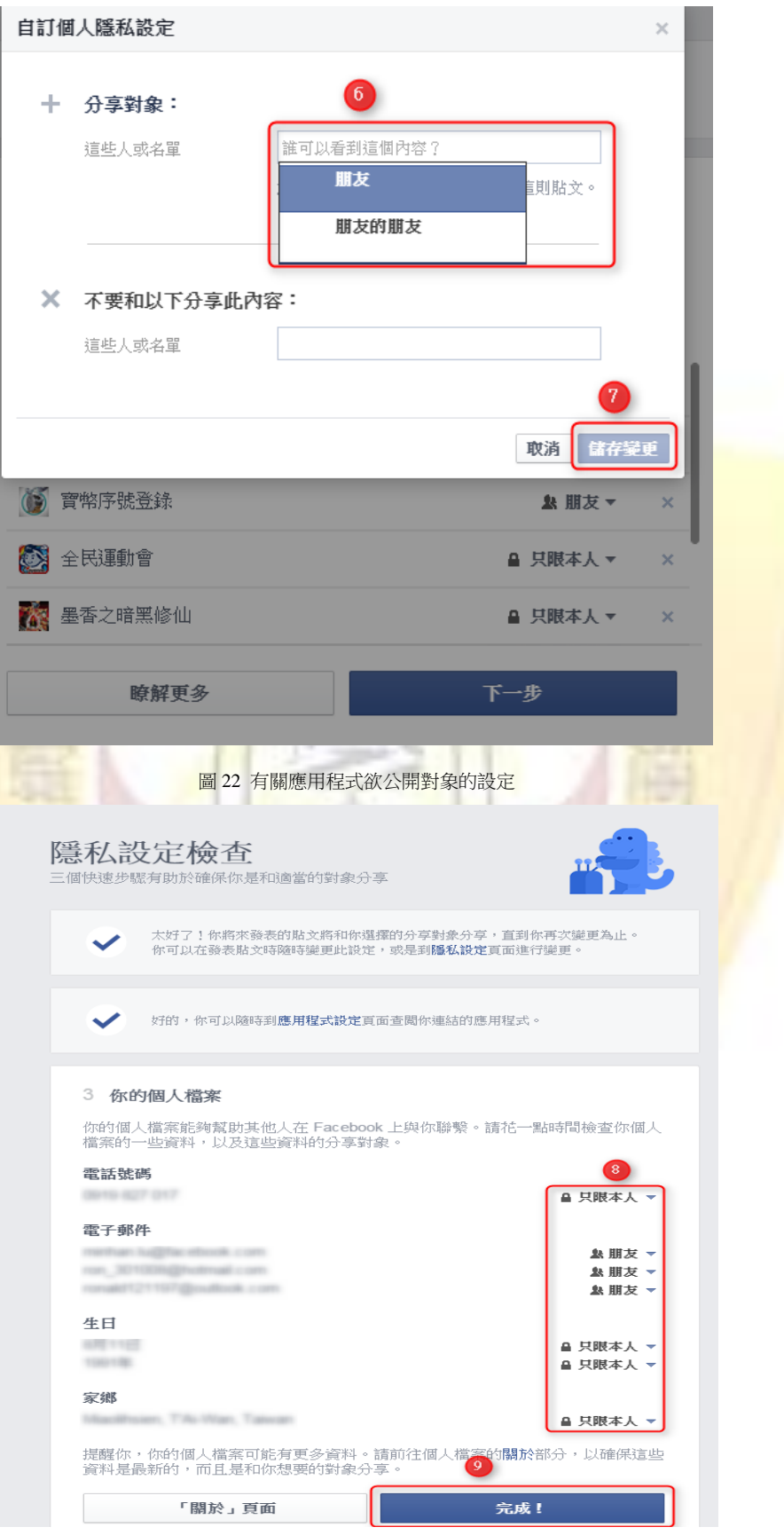

圖 23 有關個人資訊的公開設定部分

| 隱私設定檢查<br>三個快速步驟有助於確保你是和適當的對象分享                                                                 | × |
|-------------------------------------------------------------------------------------------------|---|
| ✓ 太好了!你將來發表的點文將和你選擇的分享對象分享,直到你再次變更為止。<br>你可以在發表點文時隨時變更此設定,或是到醫私設定頁面進行變更。                        |   |
| 好的,你可以随時到應用程式設定頁面查閱你連結的應用程式。                                                                    |   |
| 好了!你的變更已完成。如果你想要做出任何其他更新,可以到「關於」頁面進行。                                                           |   |
| ,你的設定已全部完成!                                                                                     |   |
| 謝謝你撥冗檢查分享對象。你可以隨時到 <b>隱私設定</b> 查看其他設定,也可以點擊任何<br>頁面右上角的▲1,隨時進行隱私設定檢查。                           |   |
| 更多有關隱私的資訊                                                                                       |   |
| imi 2+ AX (X M + 1) X (M ini J D L E ini )<br>首頁 <u>A</u> I I I I I I I I I I I I I I I I I I I |   |
| ▲ ▲ ▲ ▲ ▲ ▲ ▲ ▲ ▲ ▲ ▲ ▲ ▲ ▲ ▲ ▲ ▲ ▲ ▲                                                           |   |
| 誰看得到我往後的貼文?<br>▲ 只限本人 ▼                                                                         |   |
| 我可以在哪裏檢查誰可看到或尋找我發佈或我<br>被標註在內的內容?<br>查閱動態紀錄                                                     |   |
| 其他人看到我動態時報的哪些內容?<br>檢視角度                                                                        |   |
| ▲ 誰可以與我聯絡?                                                                                      |   |
| ● 我該如何防止別人騷擾 ~<br>我?                                                                            |   |
| 顯示更多設定或瀏覽隱私基本資訊                                                                                 |   |

圖 25 設定過貼文的公開對象可以在此快速檢查

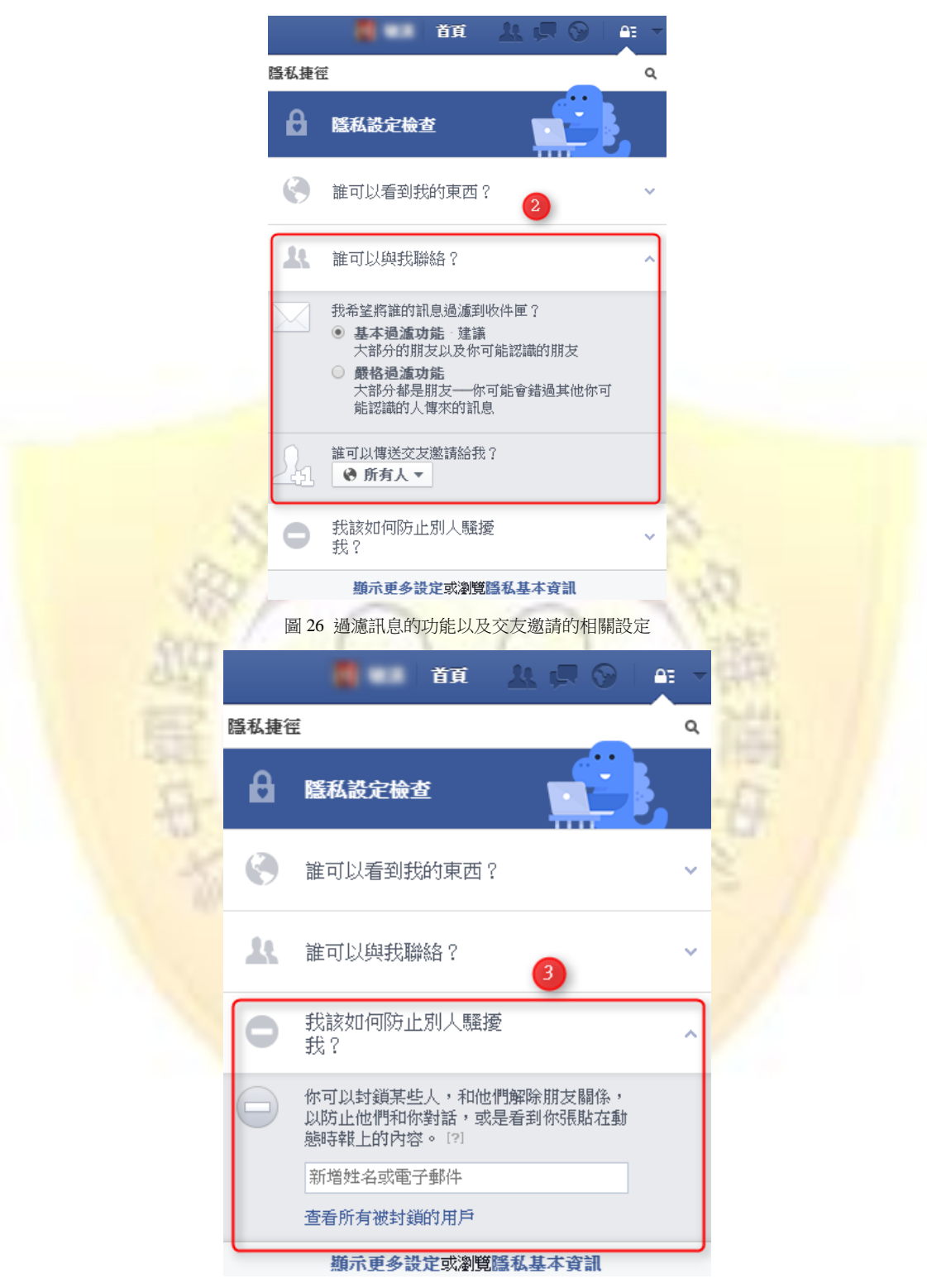

圖 27 封鎖的用戶(黑名單)設定

 暫時停用使用者的帳號:如果使用者認為實在暫時無法接受這種赤裸裸的買賣, Facebook 也提供了使用者暫時性的停用所有 Facebook 的功能,使用者可以連結此網址(<u>https://www.facebook.com/deactivate.php</u>)後,根據圖 28 中內容做設定。

撤銷你的帳號將使你的個人檔案停止運作,並且你的名字和相片將從你已在 Facebook 上分享的大部分內容中移除。其他人仍將看見某些訊息,例如你的名字仍會出 現在他們朋友名單中,以及你寄送的訊息。

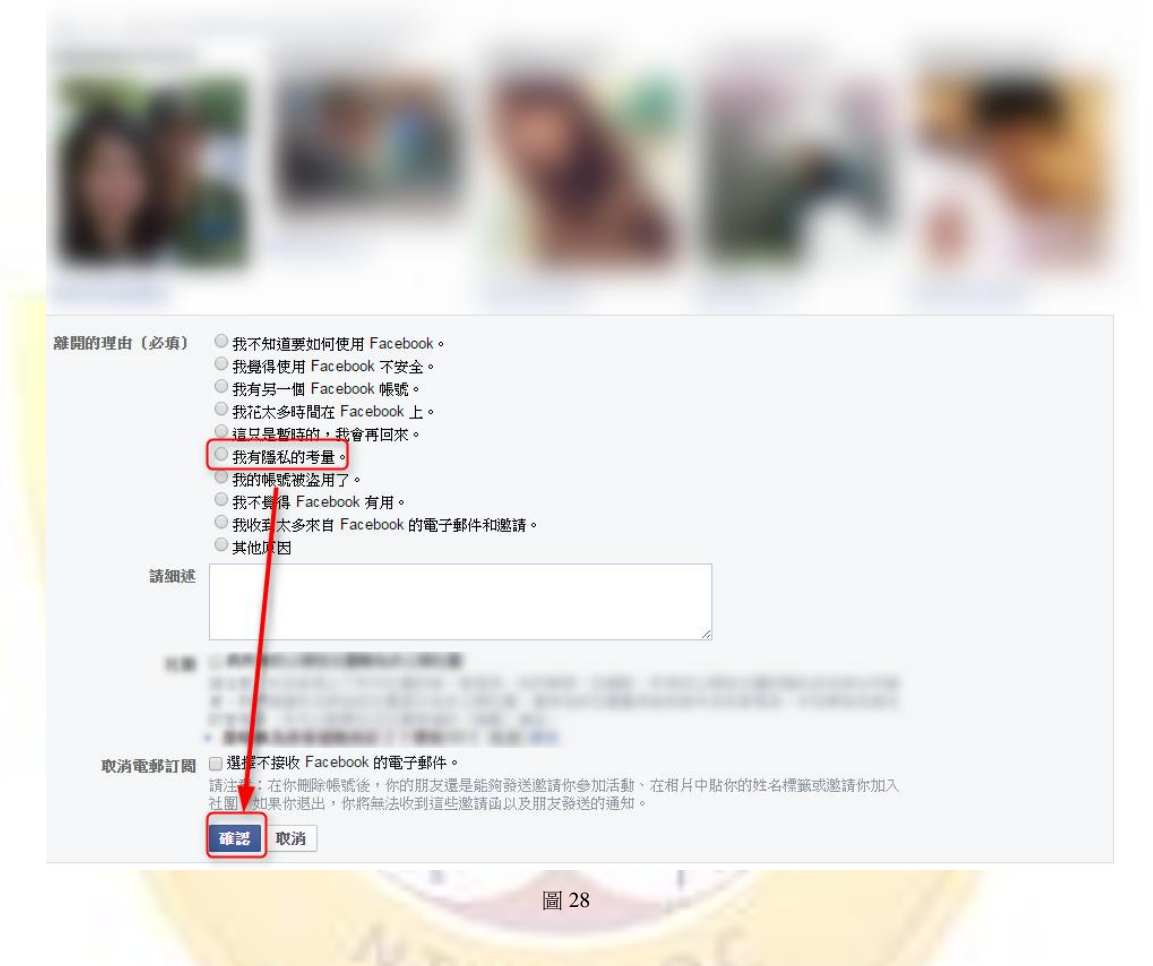

### Google

如果不想要讓自己暴露在廣告商的控制之下,Google 提供了下列四種方式讓使用者自行控管提供給 Google 的資料。

(相關連結為:<u>https://www.google.com.tw/intl/zh-TW/policies/privacy/partners/</u>)

如何控管瀏覽器傳送給 Google 的資料

想瞭解如何在網路上保障自身安全及管理資料,請參閱 Google 安全中心中的提示和建議。

您可以透過下列幾種方式,在您造訪 Google 合作夥伴網站中的 Google 服務或參與互動時,控管網路瀏覽器提供給 Google 的資料:

- 廣告設定:可控制您在網路上所看到的 Google 廣告。這些設定除了會顯示系統是依據哪些因素選出適合您的廣告,還能停用 特定類別的廣告,以及封鎖特定廣告客戶。進一步瞭解廣告。
   網路上許多網站都使用 Google Analytics (分析) 來瞭解訪客與自己的網站或應用程式互動的情形。如果您不想讓 Analytics (分
- 析) 在您的瀏覽器中運作,可以安裝 Google Analytics (分析) 瀏覽器外掛程式。進一步瞭解 Google Analytics (分析) 和隱私權資訊。

   Google 可讓您輕鬆向好友推薦內容 (例如,對您喜愛的內容按下 +1 按鈕)。針對您按下 +1 的內容,系統會在相關廣告中顯示
  - Google 可讓您輕鬆向好友推薦內容 (例如,到您喜愛的內容按下+1 按如)。針到您按下+1 的內容,系統曾任相關廣告中顯示 您的名稱和 Google+ 個人資料相片;如果您不想出現在廣告中,可以停用這項功能。您也可以前往 Google+ 個人資料的 +1 分 頁,查看及管理您所有的 +1 內容。進一步瞭解如何前往 +1 分頁。

• Chrome 的無痕模式:當您瀏覽網路時,不會在瀏覽器紀錄中留下任何網頁和檔案資料。一旦您關閉所有無痕式視窗與分頁, 系統隨即會刪除 Cookie,但仍然會儲存您的書籤和設定,除非您將之刪除。進一步瞭解 Cookie。

圖 29

 廣告設定:可控制使用者在網路上所看到的 Google 廣告。這些設定除了會 顯示系統是依據哪些參數選出適合用戶本身的廣告,還能停用特定類型的廣 告,以及封鎖特定廣告客戶。停用操作說明如下:先進入此網頁 (https://www.google.com/settings/u/0/ads)後,進行圖 30 操作。

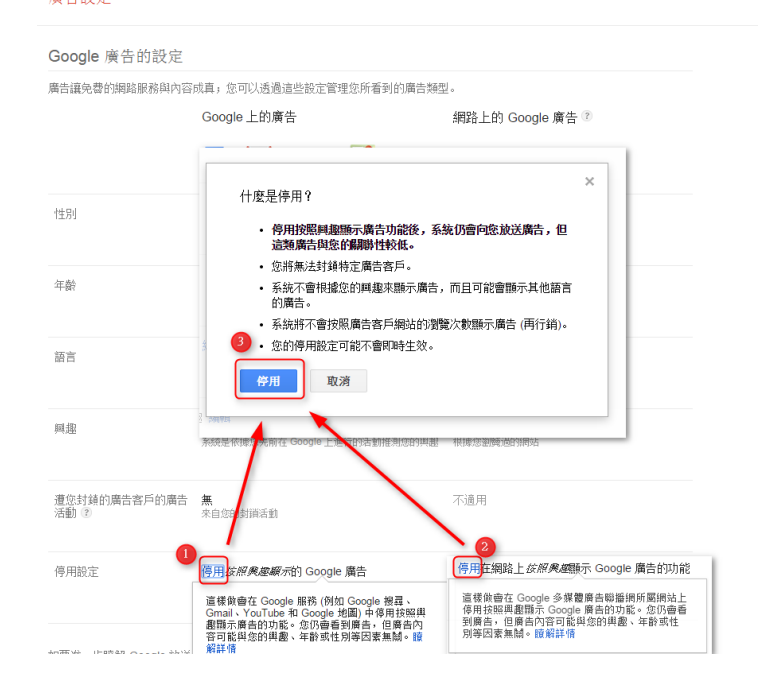

- 網路上許多網站都使用 Google Analytics (分析) 來瞭解訪客與自己的網站或 應用程式互動的情形。如果使用者不想讓 Analytics (分析) 在瀏覽器中運作, 可以選擇安裝 Google Analytics (分析) 瀏覽器外掛程式。操作方式如下:
  - Chrome 瀏覽器使用者使用 Chrome 先進入此網頁 (<u>https://www.google.com.tw/intl/zh-TW/policies/privacy/partners/</u>)後,進行 下圖 31-1 至圖 31-4 的操作。

您可以透過下列幾種方式,在您造訪 Google 合作夥伴網站中的 Google 服務或參與互動時,控管網路瀏覽器提供給 Google 的資料:

- 廣告設定:可控制您在網路上所看到的 Google 廣告。這些設定除了會顯示系統是依據哪些因素選出適合您的廣告,還能停用特定類別 的廣告,以及封鎖特定廣告客戶。進一步瞭解廣告。
- 網路上許多網站都住L Google Analytics (分析) 來瞭解訪客與自己的網站或應用程式互動的情形。如果您不想讓 Analytics (分析) 在您的瀏覽器中運作,可以安裝 Google Analytics (分析) 瀏覽器外攝程式, 進一步瞭解 Google Analytics (分析) 和隱私權資訊。
- Google 可讓您輕鬆向好友推薦內容(例如,對您喜愛的內容按下 +1 按鈕)。針對您按下 +1 的內容,系統會在相關廣告中顯示您的名稱 和 Google+ 個人資料相片;如果您不想出現在廣告中,可以停用這項功能。您也可以前往 Google+ 個人資料的 +1 分頁,查看及管理 您所有的 +1 內容。進一步瞭解如何前往 +1 分頁。
- Chrome 的無痕模式:當您瀏覽網路時,不會在瀏覽器記錄中留下任何網頁和檔案資料。一旦您關閉所有無痕式視窗與分頁,系統隨即 會刪除 Cookie,但仍然會儲存您的書籤和設定,除非您將之刪除。進一步瞭解 Cookie。

圖 31-1

# Google

#### Google Analytics (分析) 不透露資訊瀏覽器外掛程式

有些網站訪客不想讓 Google Analytics (分析) 收集並使用自己的資料,為此, 我們開發了 Google Analytics (分析) JavaScript 專用的 Google Analytics (分 析) 不透露資訊瀏覽器外掛程式 (ga.js、analytics.js、dc.js)。

您如果不想逐露資訊,請下載這個外掛程式並安裝在網路瀏覽器中。Google Analytics (分析) 不透露資訊瀏覽器外掛程式可與 Chrome、Internet Explorer 8-11、Safar、Firefox 及 Opera 相容。這個不透露資訊擴充功能必須能在瀏覽 器中正確報入並執行,才能正常運作。如果是 Internet Explorer,您必須啟用 第二方 Cookie。結要進一步瞭解這項不透露資訊功能,以及如何安裝這個瀏 覽器外掛程式,請參閱本文。

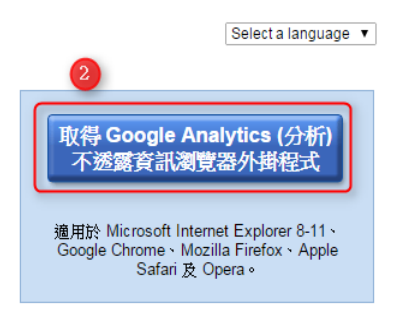

進一步瞭解 Google Analytics (分析)的隱私權政策 »

©2014 Google - <u>隱私權政策</u> - <u>說明</u>

圖 31-2

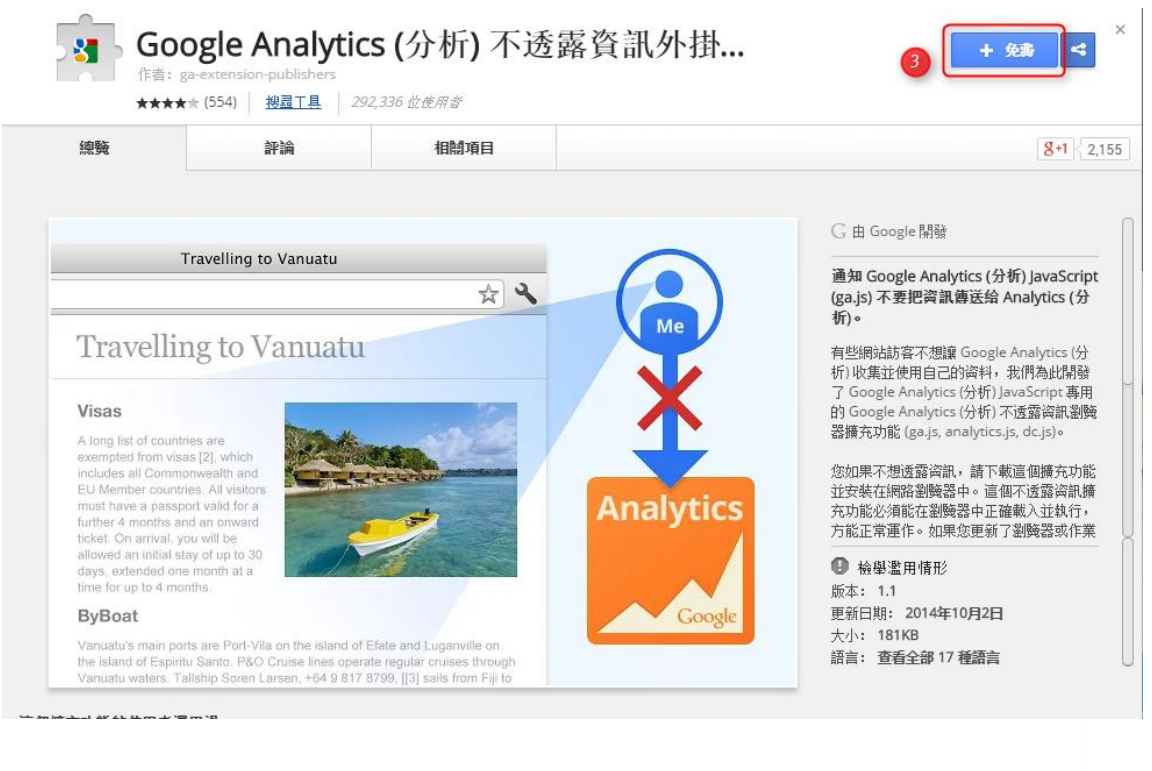

圖 31-3

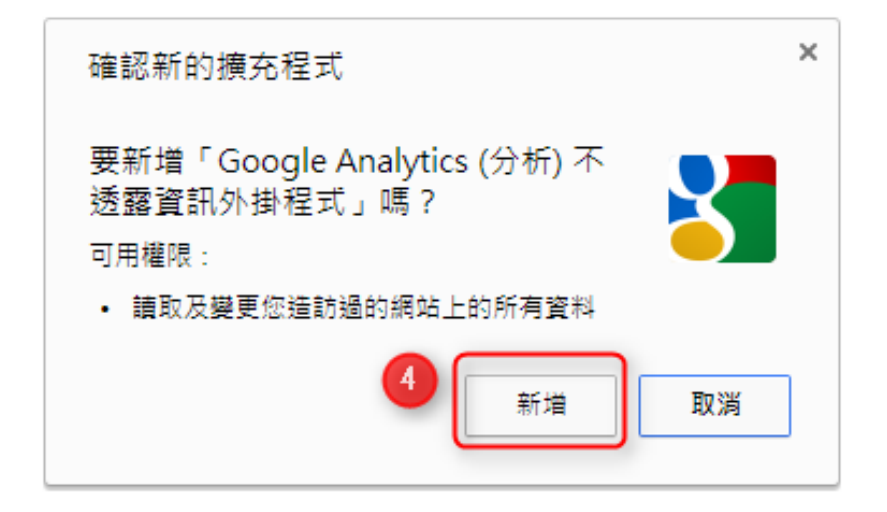

圖 31-4

(2) Firefox 瀏覽器的使用者使用 Firefox 進入此網頁

(https://tools.google.com/dlpage/gaoptout?hl=zh-TW)後,進行下圖 32-1 至圖 32-5 的操作。

Google

Google Analytics (分析) 不透露資訊瀏覽器外掛程式

有些網站訪客不想讓 Google Analytics (分析) 收集並使用自己的資料,為此, 我們開發了 Google Analytics (分析) JavaScript 專用的 Google Analytics (分 析) 不透露資訊瀏覽器外掛程式 (ga.js、analytics.js、dc.js)。

您如果不想透露資訊,請下載這個外掛程式並安裝在網路瀏覽器中。Google Analytics (分析) 不透露資訊瀏覽器外掛程式可與 Chrome、Internet Explorer 8-11、Safari、Firefox 及 Opera 相容。這個不透露資訊擴充功能必須能在瀏覽 器中正確載入並執行,才能正常運作。如果是 Internet Explorer,您必須啟用 第三方 Cookie。若要進一步瞭解這項不透露資訊功能,以及如何安裝這個瀏 覽器外掛程式,請參閱本文。 取得 Google Analytics (分析) 不透露資訊瀏覽器外掛程式 適用於 Microsoft Internet Explorer 8-11、 Google Chrome、Mozilla Firefox、Apple

繁體中文 (台灣)

-

進一步瞭解 Google Analytics (分析) 的隱私權政策 »

Safari 及 Opera。

©2014 Google - <u>隱私權政策</u> - <u>說明</u>

圖 32-1

Anna 1 Z

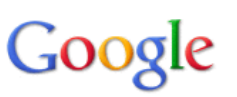

Google Analytics (分析) 不透露資訊瀏覽器外掛程式 - 其他服務條款 本合約(以下稱「合約」) 是您(以下稱「您」) 針對使用 Google Analytics (分析) 不透露資訊瀏覽器外掛 程式(以下稱「服務」),與 Google Inc.(以下稱「Google」) 之間簽訂的合約。按下按鈕接受或同意本合 約,或是直接使用此服務,即表示您與 Google 的合約成立,並且會遵守這些條款及細則。如果您不同意 這些條款及細則,請勿按下按鈕接受合約,也不要使用本服務。 1. 重要性。本合約與 Google 通用《服務條款》(網址是: http://www.google.com.tw /terms of service.html) 決定了 Google 向您提供服務期間適用的條款及細則。如果本合約與 Google 選用《使用修改》有生存性觀, 吸因 大会約的由效素 Code

©2014 Google - <u>隱私權政策</u> - <u>說明</u>

圖 32-2

| ● □ ■ × → → → → → → → → → → → → → → → → → →                                                                                                    |                      |    |
|----------------------------------------------------------------------------------------------------|----------------------|----|
| ★ about:bla<br>為了保護您的電腦 · Firefox 拒絕網站<br>「tools.google.com」安裝軟體 ·<br>3                                                                                                    | ☆自                   | ÷  |
| 允許(A) ▼                                                                                                    |                      |    |
| Google Analytics (分析) 不透露資訊瀏覽器外掛程式 - 其他服務條款                                                                                                    |                      |    |
| 本合約(以下稱「合約」)是您(以下稱「您」)針對使用 Google Analytics (分析)不透露資訊瀏覽<br>程式(以下稱「服務」),與 Google Inc.(以下稱「Google」)之間簽訂的合約。按下按鈕接受或同約,或是直接使用此服務,即表示您與 Google 的合約成立,並且會遵守這些條款及細則。如果從這些條款及細則,請勿按下按鈕接受合約,也不要使用本服務。     | 器外掛<br>  意本合<br>悠不同意 | II |
| 1. <u>重要性</u> 。本合約與 Google 通用《服務條款》(網址是: <u>http://www.google.com.tw</u><br>/ <u>terms of service.html</u> ) 決定了 Google 向您提供服務期間適用的條款及細則。如果本合約與<br>Google 通用《使用修改》在CIGHE的,够以上合約的由效差合地。<br>支養列印版本 | <b>與</b>             | Ŧ  |
| · 接受並安裝 <b>取消</b>                                                                                                    |                      |    |
| ©2014 Google - <u>隐私權政策</u> - <u>說明</u>                                                                                                    |                      |    |
| 307                                                                                                    |                      |    |
| N MA AN                                                                                                    |                      | 52 |
|                                                                                                    |                      | 23 |
| 前只征恐信仕的作者女装附加元件。<br>惡意的程式如病毒可能會損壞您的電腦資料或侵犯您的隱私權。<br>你要求安裝下利酒目:                                                                                                    | + 1                  | Ξ  |
| Google Analytics (分析) 不透露資訊瀏覽器外掛程式 (未朝證作書)<br>https://dl.google.com/analytics/optout/gaoptoutaddon_0.9.6.xpi                                                                                     |                      |    |
| 4<br>立刻安装 取満<br>示於和時日期為認该發表和。如用相關說明,直接這些這些。                                                                                                    |                      |    |
| Г 軟態該 晉 社 幾 伊 鬥 元 从 。<br>©2014 Google - <u>隐私 維政策</u> - <u>說明</u>                                                                                                    |                      |    |

圖 32-4

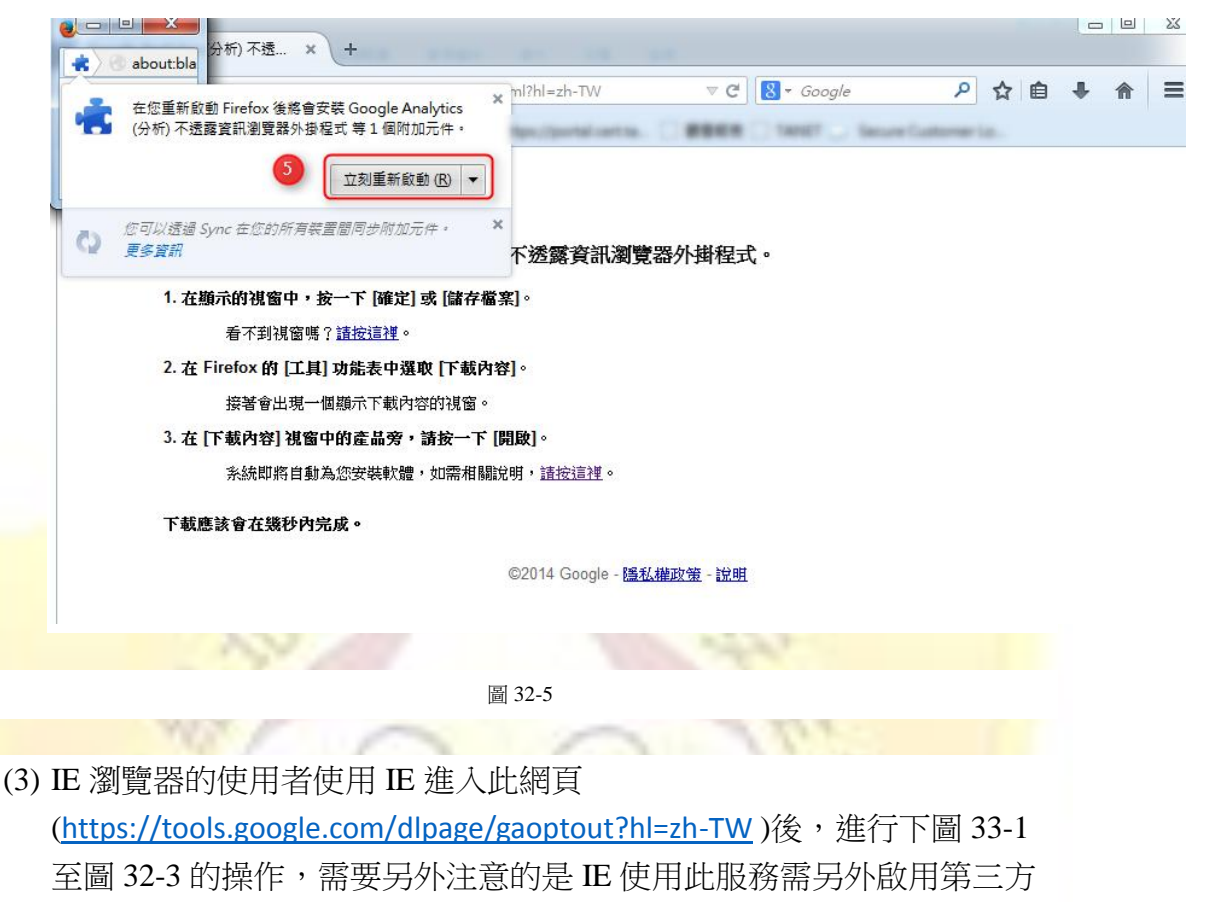

Cookie, 其步驟在下圖 34-1 至 34-2 中說明。

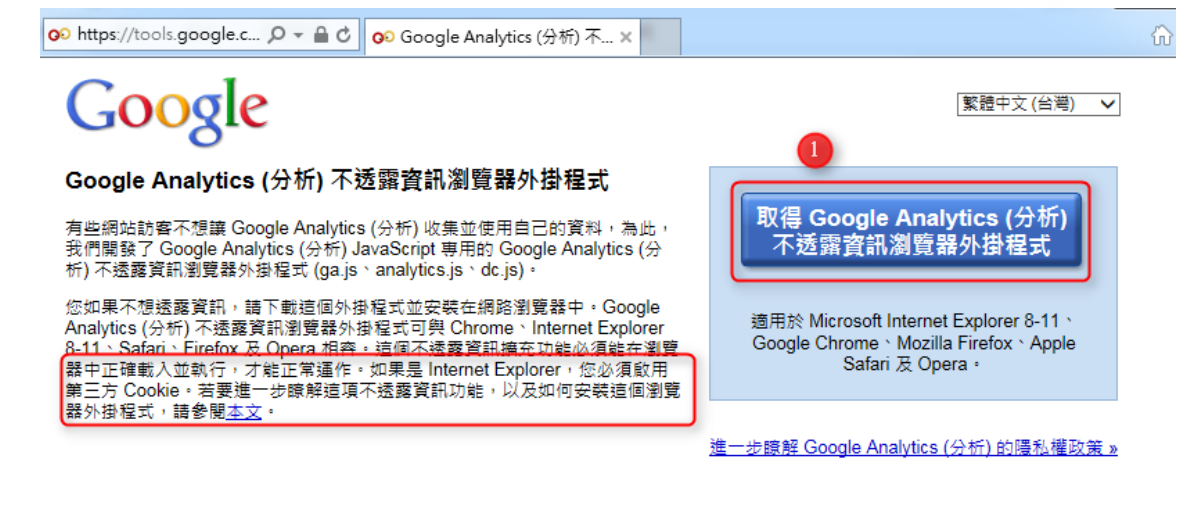

©2014 Google - <u>陽私權政策</u> - <u>說明</u>

圖 33-1

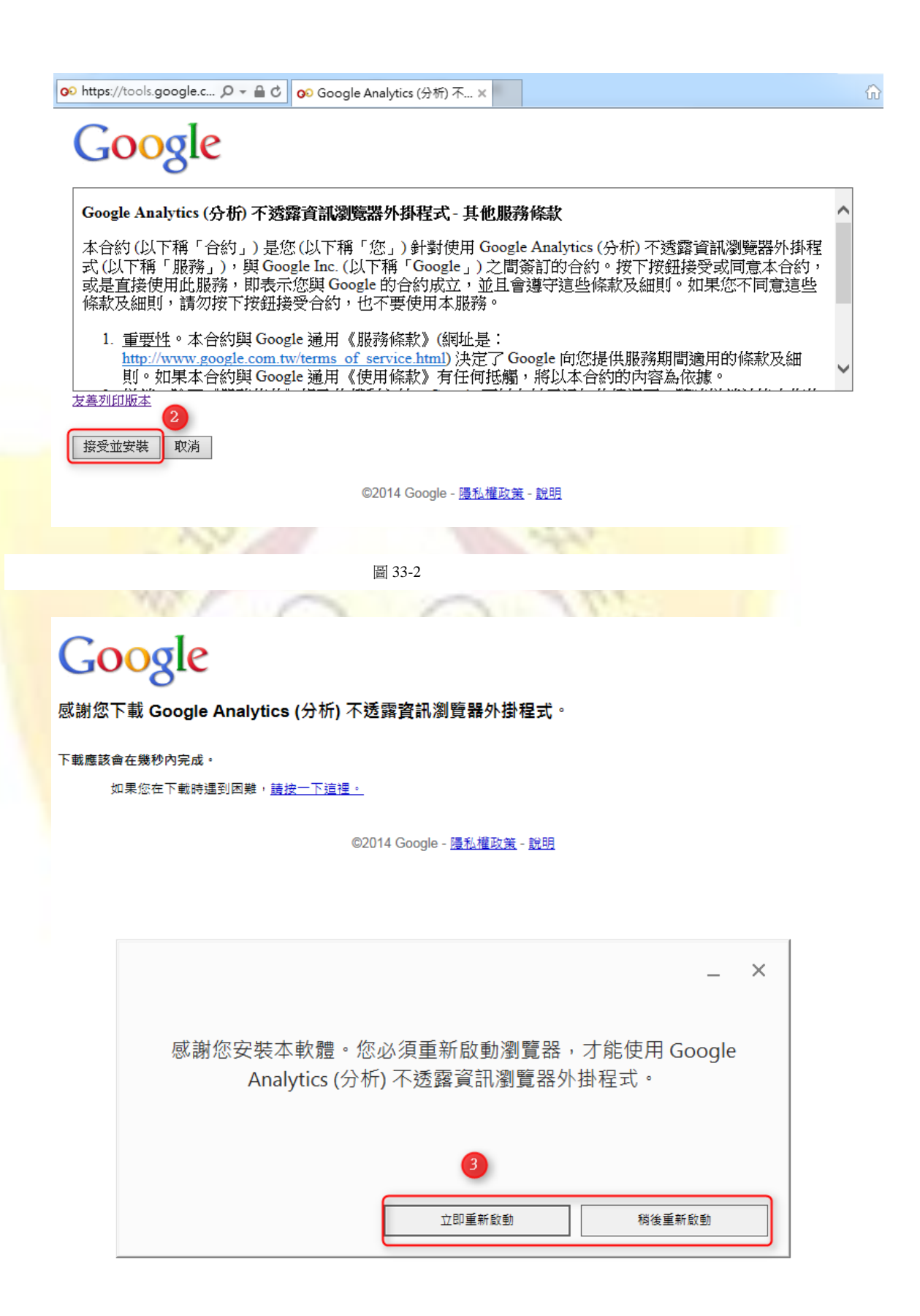

圖 33-3

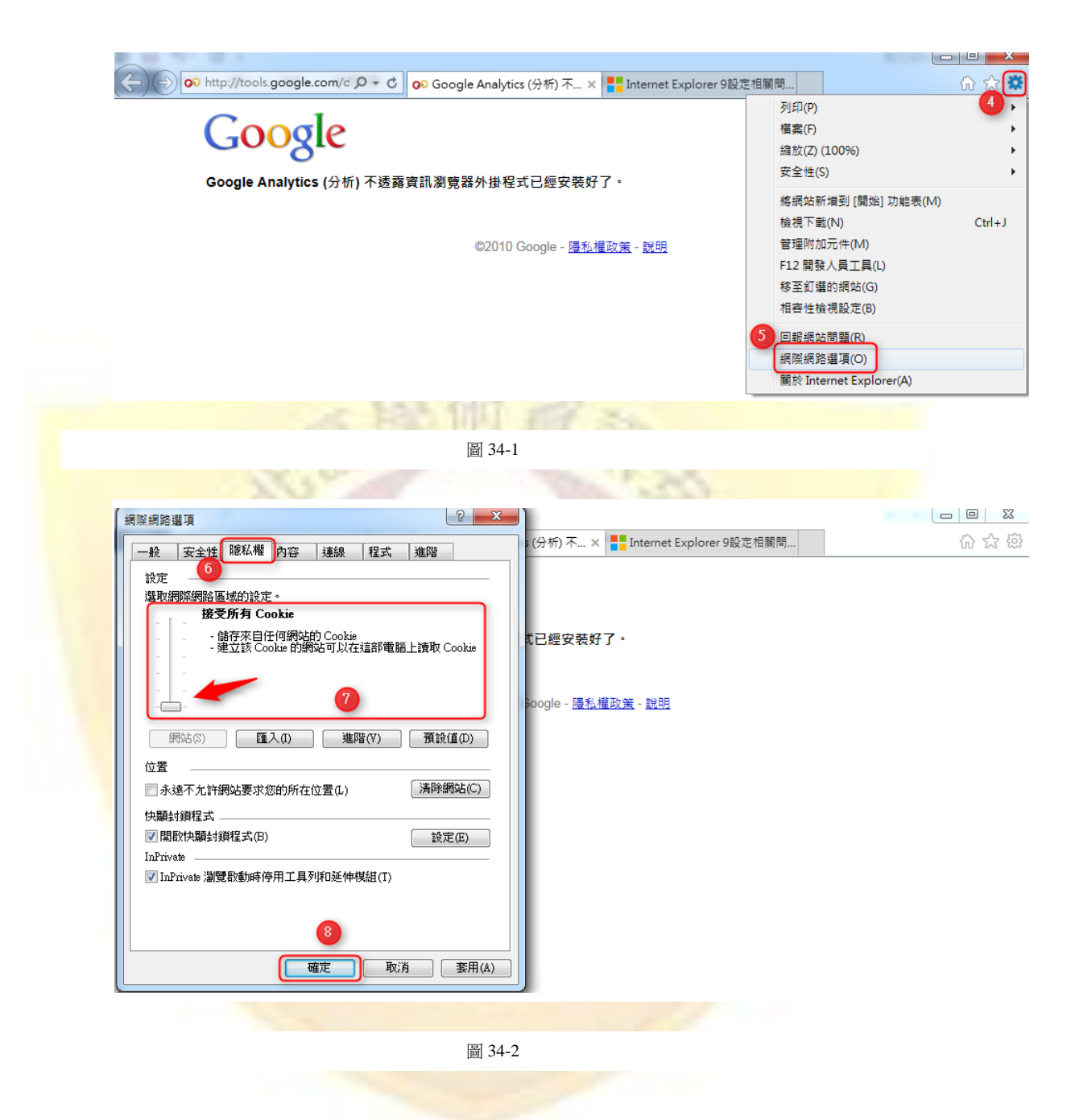

3. Google 可讓使用者向好友推薦內容(例如,對用戶喜愛的內容按下 +1 按鈕)。 針對擁護按下 +1 的內容,系統會在相關廣告中顯示其名稱和 Google+ 個人 資料相片;如果用戶不想出現在廣告中,可以停用這項功能。停用的方式可 參照此連結

(https://support.google.com/plus/answer/1047397?p=sign\_up\_about\_plusones&rd =2&hl=zh-Hant) •

# 使用 +1 按鈕

按下 +1 按鈕就能輕鬆表達您對事物的喜愛或讚賞。舉例來說,當您在 Google+ 上看到很棒的相片,就可以針對這張相片按下 +1。此外,您讀完一篇有趣的新聞報導後,也可以對該報導按下 +1 按鈕。

針對 Google+ 的訊息 +1 除了能方便您追蹤喜愛的訊息以外,還可讓您的社交圈和延伸社交圈成員瞭解您推薦的內容。

提示: 如要在您的網站加入 +1 按鈕功能,請造訪 Google+ 平台網頁 🖸 。

1000

| + | 新增或取消 +1                  |
|---|---------------------------|
| ÷ | 找出您的 +1                   |
| • | 決定哪些人可以看到您對 Google+ 訊息 +1 |
| • | 瞭解 +1 和分享推薦               |
|   |                           |

#### 圖 35 Google+推薦內容設定頁面

. . .

4. Chrome 的無痕模式:當使用者瀏覽網路時,不會在瀏覽器紀錄中留下任何網 頁和檔案資料。操作方式如圖 36。

| 新增分頁(T)<br>新增視褒(N)                      | Ctrl+T<br>Ctrl+N                 |                                                                                                    |    |
|-----------------------------------------|----------------------------------|----------------------------------------------------------------------------------------------------|----|
| 新靖無援式視當(i)<br>書號(B)<br>編輯<br>日本授事为(j)   | Ctri+Shift+N<br>下(T) 接载(C) 貼上(P) | 您已啟用無痕模式。                                                                                                    |    |
| ラ (4 mg 県 (A)<br>尋找 (F)<br>列印 (P)<br>續放 | - 100% + 5.2                     | 當您關閉所有無痕模式分頁後,您在其中瀏覽的網頁都不會保留在瀏覽器紀錄、Cookie 儲存庫或搜尋記錄中。不過,您下數的檔案或建立的書黃全部都會<br>保留下來。 進一步腹解無痕模式瀏覽。<br>使用戶傳提式時,你為二十的國際網際期發供產商仍然可以這些你的瀏覽紀 | 00 |
| 記錄(H)<br>下載(D)                          | Ctrl+H<br>Ctrl+J                 | 医内壳液体54時,2013年12月11時來到距離355年间回2021月20日候2013月11<br>錄,您所達訪的調點也可能會記錄您的瀏覽行為。                                                           |    |
| 設定(S)<br>關於 Google Chrome(G)<br>說明(E)   |                                  | •                                                                                                    |    |
| 更多工具(L)<br>结束(X)                        | Ctrl+Shift+O                     |                                                                                                    |    |

除了上述4點的設定外,以下針對地圖、搜尋與Cookie 的設定進行補充說明。 5. 地圖停止記錄定位訊息與清除記錄,可連結<u>此網址</u>後根據圖 37 進行記錄定位 訊息設定的暫停動作。而連結<u>此網址</u>後可以根據圖 38 進行記錄的清除動作。

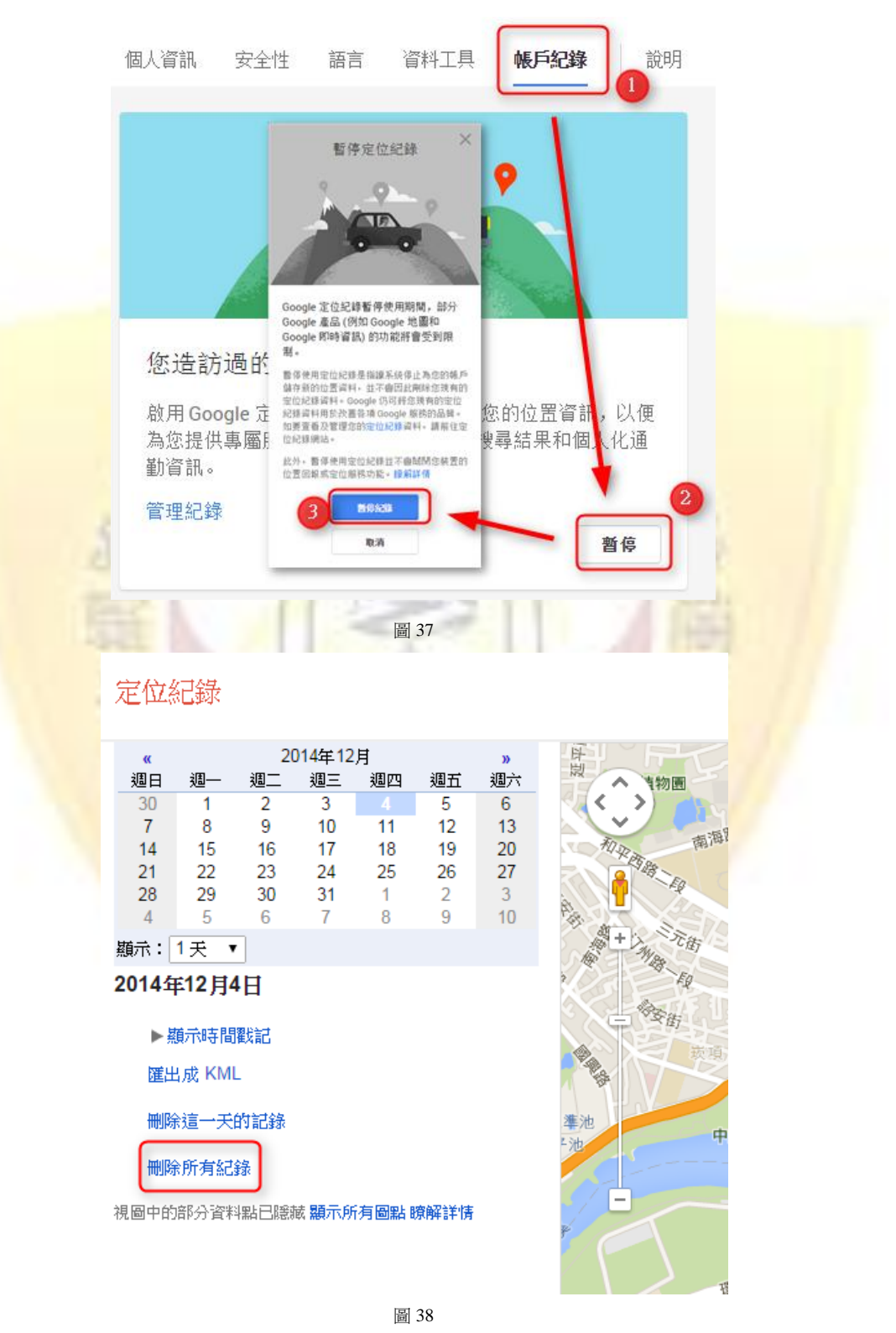

6. 搜尋記錄與 Cookie 的清除可以參考圖 40 的步驟。

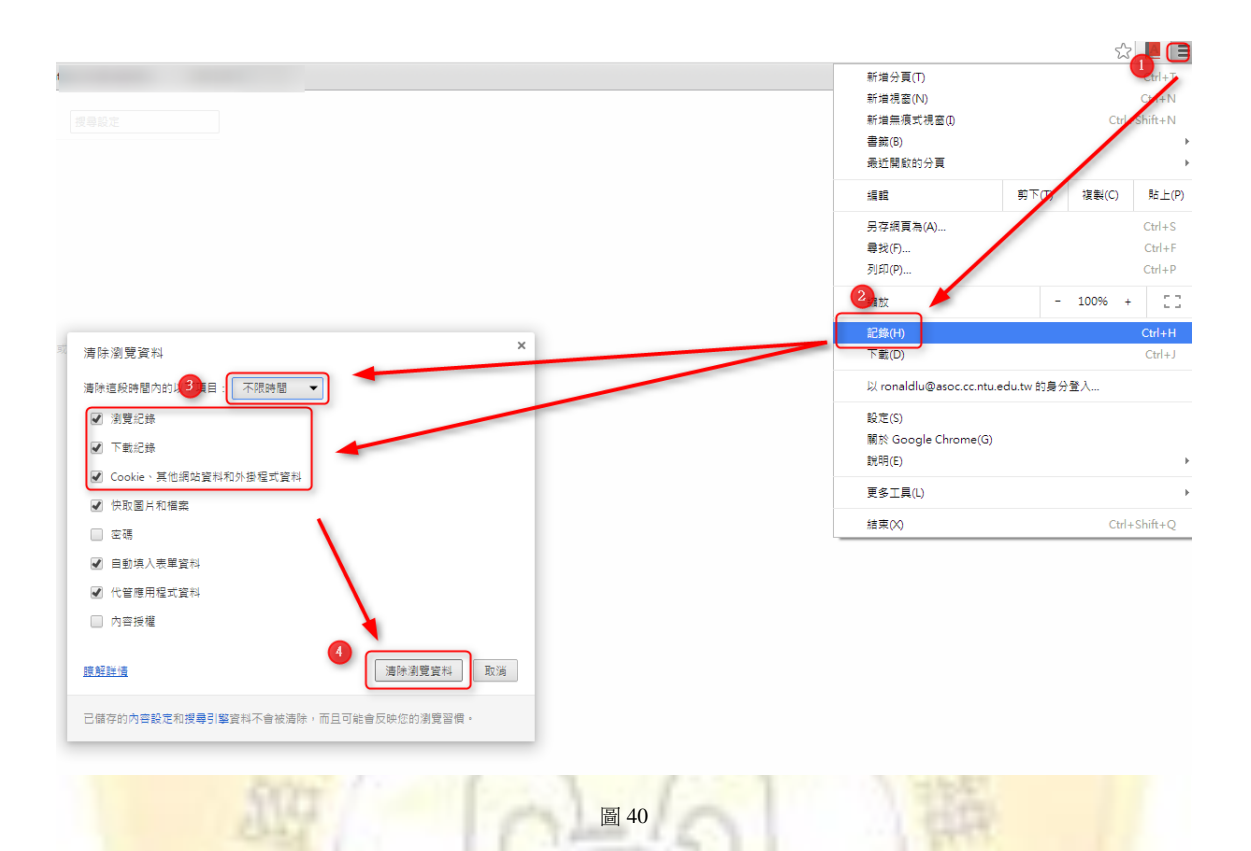

# 如何刪除自己的帳號

儘管使用者已經執行前述操作步驟調整設定,仍無法完全防範使用者的資訊 被蒐集的可能性,如果使用者想追求最完善且安全的隱私保障,現在開始還不嫌 晚,可以選擇-「完全刪除自己的資料」,Facebook與Google 皆提供了相關的方 式如下:

### Facebook

連結此網址(<u>https://www.facebook.com/help/delete\_account</u>)後,點選圖 41 中按 鈕後經過 14 天完全沒有登入使用者欲刪除的帳號後,此帳號將永遠被刪除。

| 刪除我的帳號                                                        |                          |
|---------------------------------------------------------------|--------------------------|
| 如果你認為不會再使用 Facebook 而且想要刪除自己的帳號<br>意:你將無法重新啟動你的帳號,也無法恢復原來加入的內 | 覧,我們可以幫你達成。但請注<br>対容與資訊。 |
| 如果你仍然想要刪除你的帳號,點選「刪除帳號」。                                       |                          |
| 深入了解帳號刪除詳情                                                    | 删除我的帳號 取消                |

# Google

連結此網址(<u>https://www.google.com/settings/datatools</u>)後,按照圖 42-43 中內容 操作

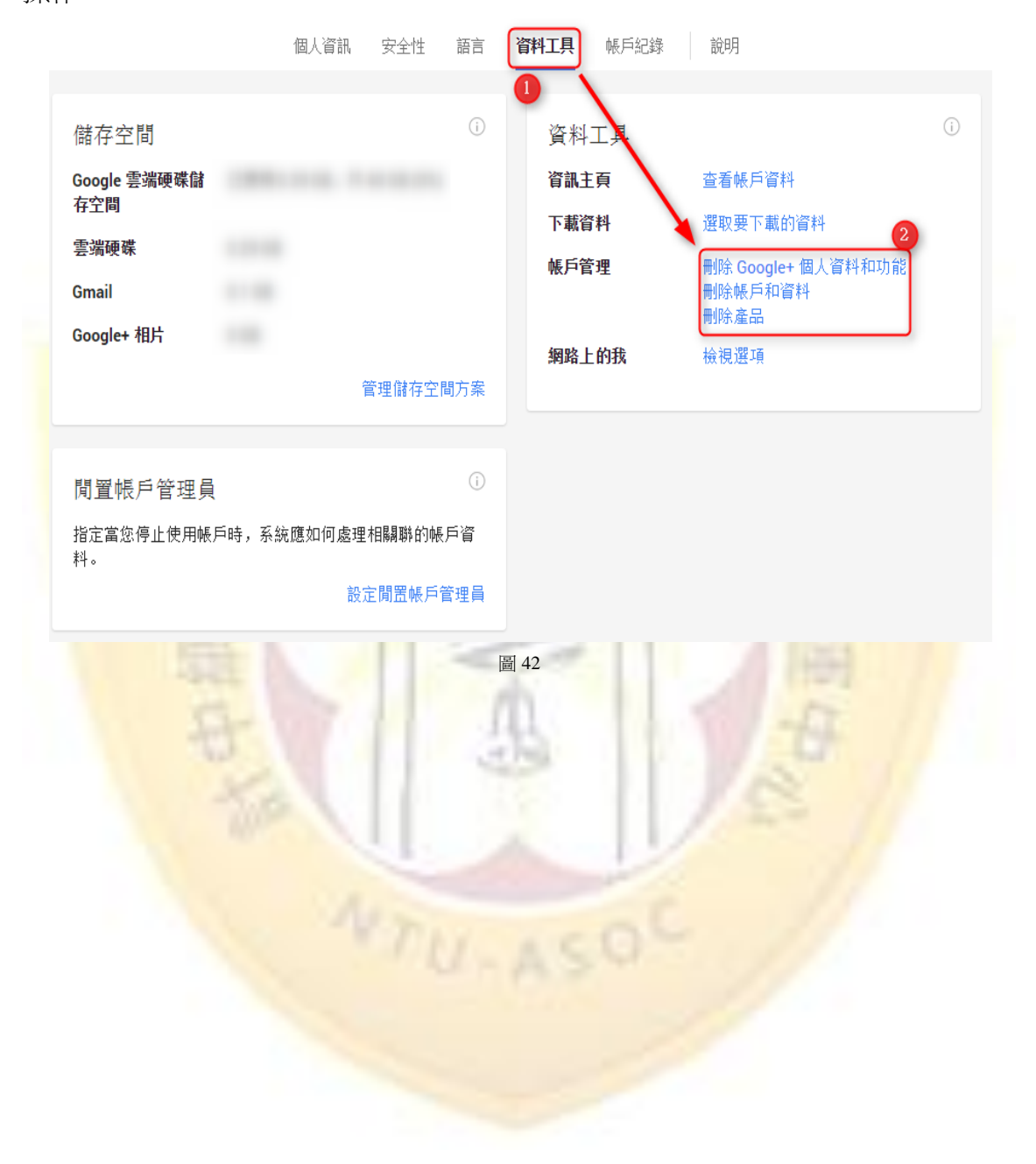

| 徹底刪除您的 Google+ 個人資料與 YouTube 頻道                                                                                                    |
|----------------------------------------------------------------------------------------------------|
| 在接下來幾天,Google 會嘗試刪除您的 Google 個人資料以及與個人資料相關的功能和資料。                                                                                                    |
| <ul> <li>Google+ 及其相關資料包括:</li> <li>您的社交團將遭刪除,但系統會將您的社交團成員保留在通訊錄中。</li> <li>系統將刪除您的 +1。</li> <li>您的思思和留言將遭到刪除,分享對象 (使用者或社群) 將無法看到這些內容。</li> <li>系統將刪除您所有未公開的個人資料內容。</li> <li>系統將得用您在其他 Google 網站上的多項 Google+ 社交與分享功能。</li> <li>相關社交團的成員將無法趨積宣看其他服務的內容,例如影片。</li> <li>系統不會刪除任何相片,您可以繼續在 Picasa 中存取這些相片。如要刪除相片,請前往 Picasa 網路相算。</li> <li>您與第三方的連結並不會受到影響。如要管理這些連結,請至連結嗎戶設定頁面。</li> <li>系統不會刪除您的 Google Talk 和 Gmail 即時通訊好友。</li> <li>系統不會刪除您在 Google+ 在地服務中的評論: 這些評論會權示為不公開,您可以前往 Google 地圖的「我的地點」部分查看這些評論或將其刪除。讀<br/>解詳情</li> <li>除非您是唯一的成員,否則系統不會刪除您建立的任何社群。</li> </ul> |
| <b>Coogle+</b> 專頁                                                                                                    |
| ▲ 2. 擁有的專頁<br>您擁有的年间 Google+ 專買都不審遭到刪除。如果您不想再保留某個專頁,可以自行將其刪除。不過,專頁一經刪除即無法復原。您也可以前往專頁<br>設定頁面移交專頁的擁有權。證解詳情                                                                                                    |
| <ul> <li>您管理的專頁<br/>您可以繼續管理自己目前管理的所有專頁。這些專頁的擁有者和其他管理員可看到您的名稱和電子郵件地址。您也可以前往專頁說定頁面將自己從專頁<br/>管理自名質申移錄。專頁管理員身分一經移除即無法還原,而且您之後也無法再管理該專頁。不過,您先前發表的所有說息、留言以及進行過的操作都<br/>不會受到影響。聽解詳情</li> </ul>                                                                                                    |
| You YouTube                                                                                                    |
| 如果您删除 Google+ 個人資料:                                                                                                    |
| <ul> <li>系統將永久刪除您的留言和訊息</li> <li>大小馬花小小「販売」、おけ会校でおりますい思。</li> </ul>                                                                                                    |
| <ul> <li>         在这里新硕用预道之前,系統曾時下列項目設為不公開:         <ul> <li></li></ul></li></ul>                                                                                                    |
| ◎ 其他人對您頻道的訂閱                                                                                                    |
| <b>系統將移除您的公開 Google 個人資料。</b> ・ 刪除您的公開個人資料不會影響您的 Google 帳戶狀態。                                                                                                    |
| 其他需要配合個人資料才能使用的 Google 產品將受到毀壞。 瞭解詳情                                                                                                    |
| □ 同時取消追蹤我在其他 Google 產品的所有追蹤對象。                                                                                                    |
| 3 ○ 2 2 2 2 3 2 3 2 3 2 3 2 3 2 3 2 3 2                                                                                                    |
| 移給所證服務<br>Q<br>A                                                                                                    |
| 圙 43                                                                                                    |
|                                                                                                    |

隱私權案例爭議

2007/05/25 Google 發表街景應用程式,為全球各地提供街景視圖,歐盟正調查是 否違法。

2009/03 Facebook 擅自更改使用條款,用戶即使刪除資料,公司仍有使用權,5月 頒行。

2010/08/18 Facebook 推出可標記所在位置的新功能「地標」,引發隱私權論戰。 2011/02/11 美國會議員史皮爾提《謝絕網路追蹤法案》。網路使用者有拒絕個人被 追蹤權利。

### 總結

許多人認為,免費的商品就是最划算的。但大家是否有思考過所謂的「免費」 是否只是表象呢?就本報告探討的社群網站與搜尋引擎案例而言,也在其相關聲 明中提及若使用這些服務時,需要提供使用者的相關資訊。在這種條件下,有人 認為無傷大雅,但有人卻認為權益受損。

但即使用戶們為了保護自己調整了相關設定,Facebook與Google仍有權力蒐 集使用者的相關資訊,如果使用者想要確實的達成保護自己的目的,最好的方法 就只有完全不使用。

然而資訊化的社會,人事時地物皆與其相關,我們很難與其完全的斷絕關聯, 所以只能盡力的調整好相關設定,盡量完善的做好保護的措施。

## 參考資料

- (a) 王之杰、曠文琪、邱碧玲(2011)。新裸奔時代。商業週刊,1228期,第110-112 頁。
- (b) 楊士範(2014)。Google 到底知道你多少秘密?9個你用不到但應該知道的Google 連結。網址: <u>http://www.thenewslens.com/post/93793/</u>。
- (c) Naso 拿手網(2011)。【Facebook 隱私提醒】廣告隱私是真的, FB 將取得你的照 月發佈權是謠言。網址: <u>http://naso.pixnet.net/blog/post/33831176/</u>。